# Användarhandledning Skogsägarplan Webb

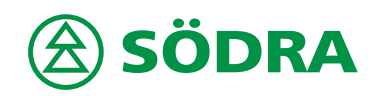

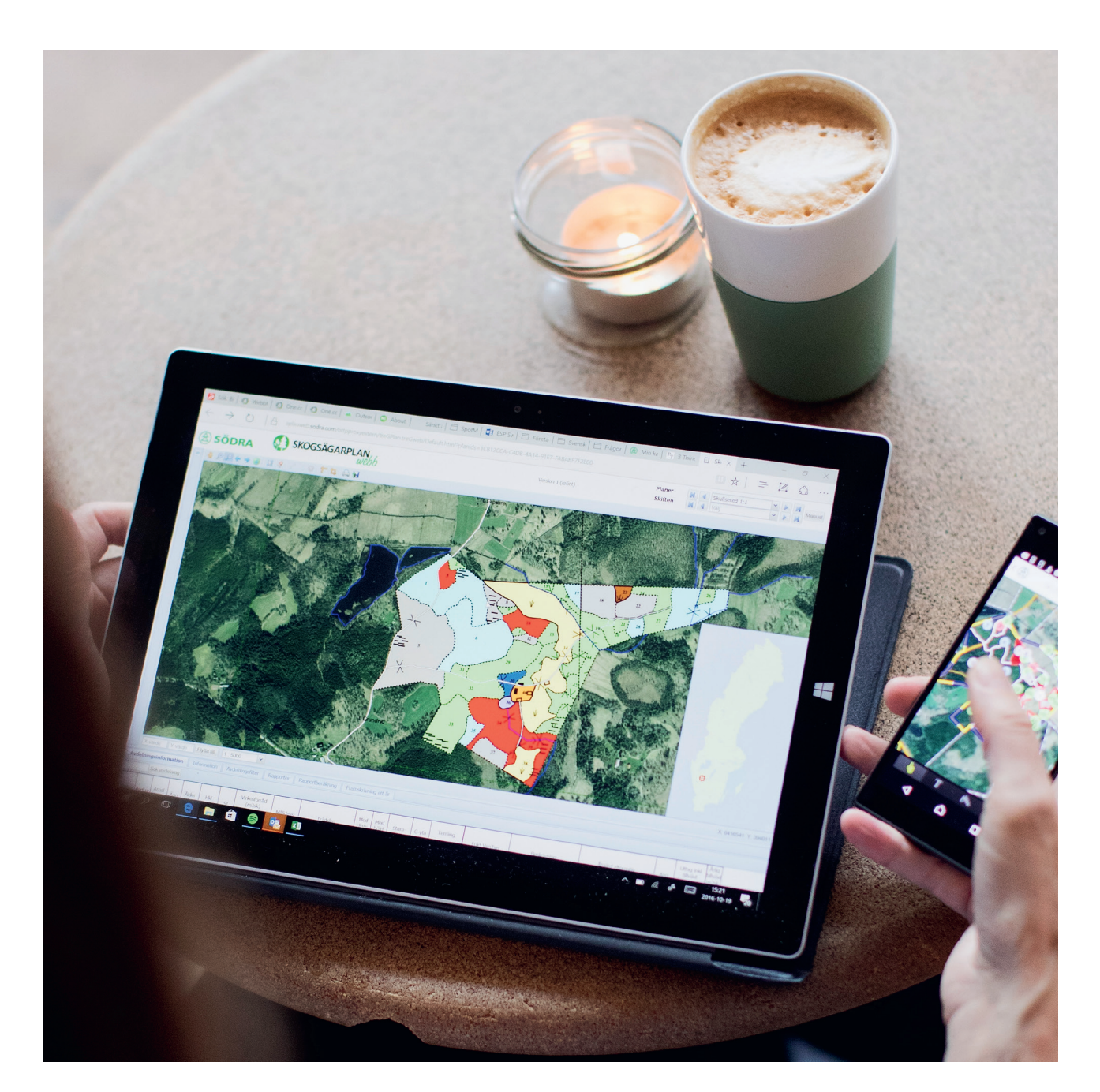

I samarbete med:

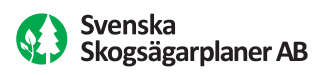

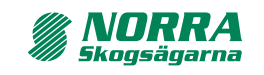

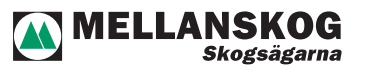

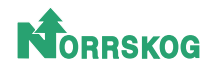

## INNEHÅLLSFÖRTECKNING

| Översikt                                       |  |
|------------------------------------------------|--|
| Karta och kartlager                            |  |
| Verktygsknappar6                               |  |
| Flikarna9                                      |  |
| Arbeta med egna kartfigurer                    |  |
| Redigera skogsbruksplan i Skogsägarplan Webb15 |  |
| Knapparna redigera plan och återställ plan16   |  |
| Knapparna spara plan och avbryt redigering18   |  |
| Rapportberäkning                               |  |
| Framskrivning ett år                           |  |
| Genomgång av redigerarverktygen                |  |
| Redigera avdelningsdata                        |  |
| Användarfall                                   |  |
| Vanliga frågor och kända fel 40                |  |

Version: 2018-03-09. Författare: Johan Malmqvist, Södra. Grafisk produktion: Södra Kommunikationsavdelningen.

# Översikt

Observera att det inte går att komma åt alla funktioner i Skogsägarplan Webb på en surfplatta då programmet baserar en del av sina funktioner på dubbelklick, vilket på en surfplatta betyder zooma in.

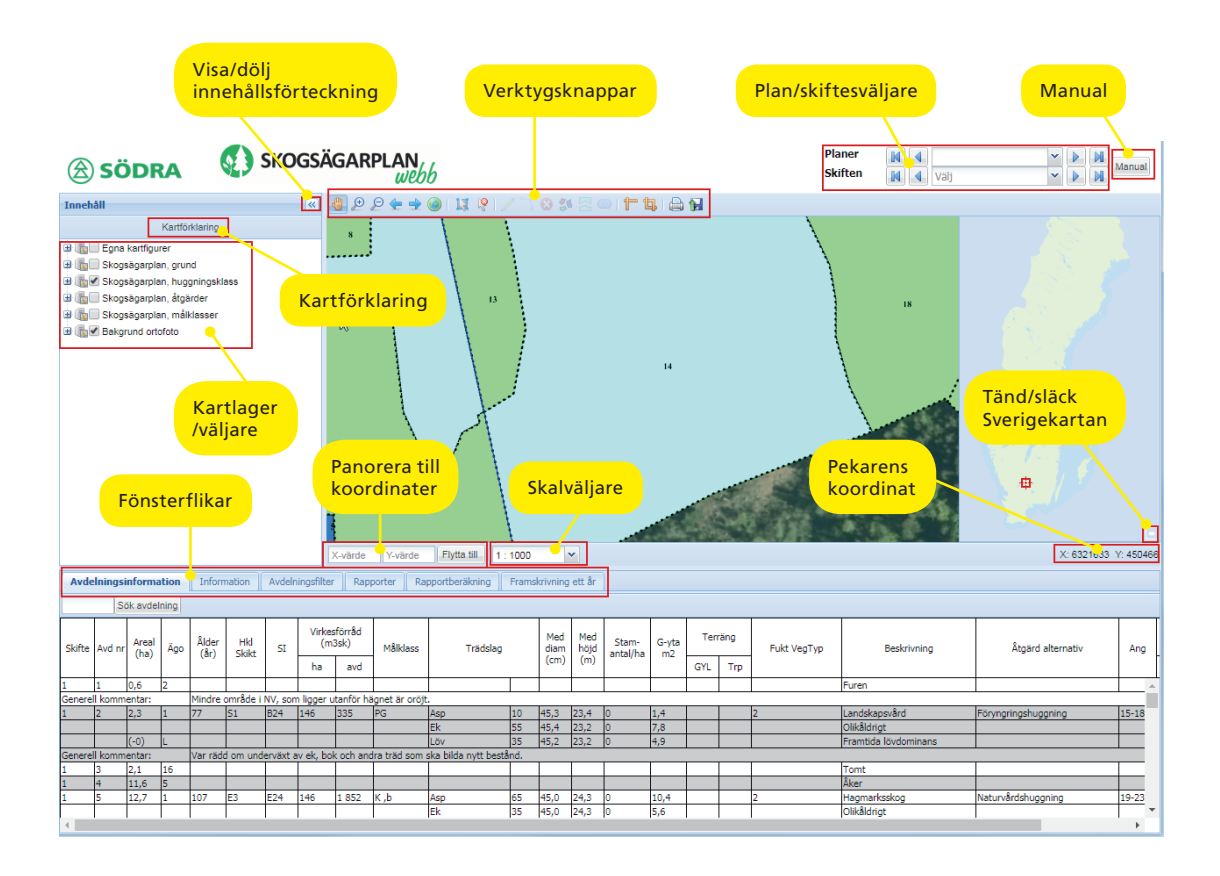

• Visa/dölj innehållsförteckning

Här kan du välja att dölja kartlagerlista för att få en större kartbild.

- Kartförklaring Tänder och släcker en kartförklaring för att visa vad de olika delarna i kartan är för något.
- Kartlagerlista/väljare Här kan du välja vilka lager du vill se i kartan – se kapitel "Karta och kartlager".
- Fönsterflikar Här är ett antal flikar för olika val av fönster – se kapitel "Flikarna".
- Panorera till koordinater

Här kan du skriva in koordinater i Sweref 99 TM och panorera kartan till dessa koordinater.

• Skalväljare

Här kan du välja vilken skala som kartan ska visas i.

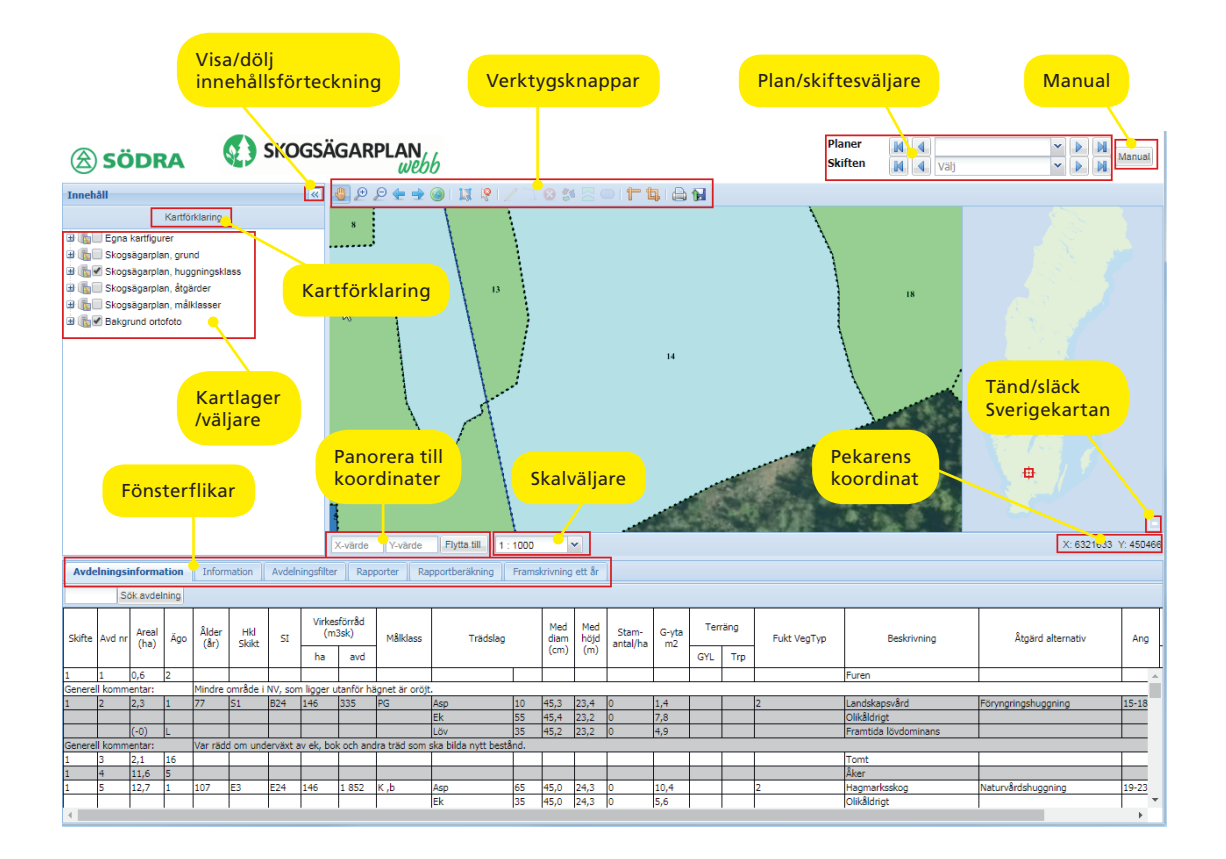

## Verktygsknappar

Ett antal knappar för respektive verktyg – se kapitel "Verktygsknappar".

• Plan/skiftesväljare

Här kan du välja vilken plan du vill titta på om du har flera planer. Du kan även välja vilket skifte du vill arbeta med om din plan är indelad i skiften.

• Manual

Här kommer du åt en manual.

• Tänd/släck Sverigekartan

Med denna knapp tänder och släcker du Sverigekartan på vilken din plans läge visas.

Pekaren koordinat

Här visas pekarens koordinat i Sweref 99 TM.

## Karta och kartlager

Kartans utseende beror på vilka lager som är valda i kartlagerlistan. Lagerlistan kan innehålla olika lager beroende på skogsägarförening.

För att synas i kartan måste grupplagret och underliggande lagret vara ibockade. När ett grupplager bockas i, så bockas även de underliggande lagren i automatiskt.

Kartlagren syns i den ordning som de står i listan. Så "Bakgrund ortofoto" mer känd som flygbild kommer alltid att hamna underst i kartan och "Egna kartfigurer" kommer alltid att tändas överst.

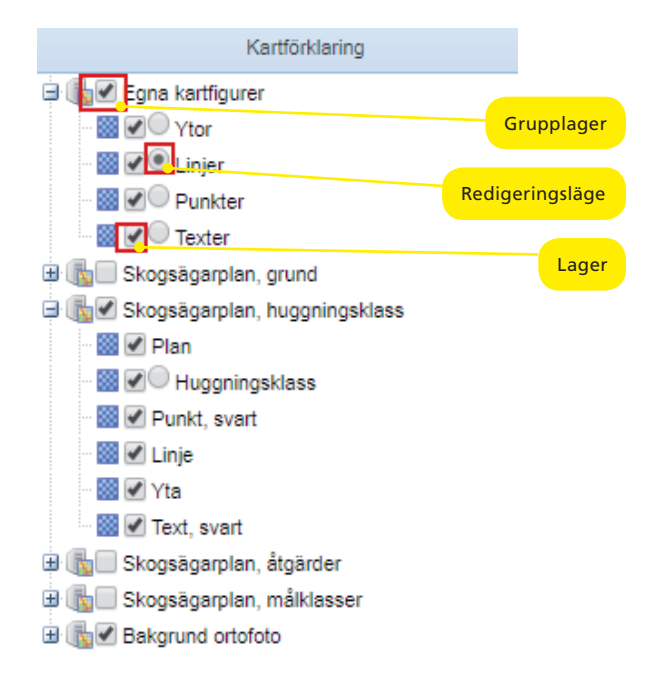

### Egna kartfigurer

Ett lager där du kan skapa "Egna kartfigurer". För att skapa eller ändra objekt måste du bocka i den runda ringen för att lagret ska bli i aktivt i redigeringsläge. Det är först när ett lager är i redigeringsläge som verktygsknapparna för att redigera blir möjliga att välja.

• Skogsägarplan, grund

Ett lager som är gjort för att användas ovanpå ortofoto då det är helt genomskinligt och har vita färger.

- Skogsägarplan, huggningsklass
   Ett lager som visar färg utifrån avdelningarnas huggningsklass.
- Skogsägarplan, åtgärder Ett lager som visar färg utifrån avdelningarnas föreslagna åtgärder.
- Skogsägarplan, huggningsklass Ett lager som visar färg utifrån avdelningarnas målklass.
- **Bakgrund ortofoto** Det som även kallas flygbild.

## Verktygsknappar

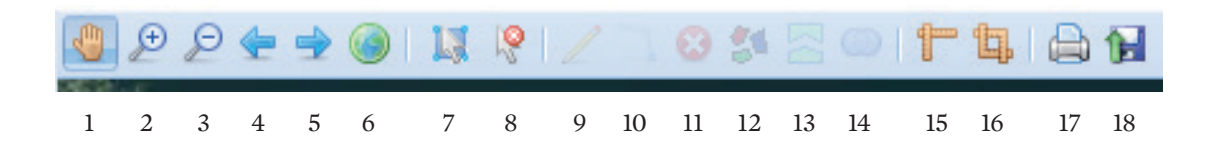

## 1. Panorera

Genom att placera markören på kartan och hålla nere musen kan du flytta kartbilden genom att föra musen åt det håll du vill flytta kartbilden.

### 2. Zooma in med rektangel

Zooma in i ett område genom att placera markören i det översta vänstra hörnet där du vill zooma in. Håll nere musknappen och dra markören till det nedre högra hörnet av det område du vill zooma in på.

3. Zooma ut med rektangel

Zooma ut utförs på samma sätt som zooma in men resultatet blir det omvända.

4. Gå till föregående utbredning

Klicka på knappen för att gå tillbaka till föregående utbredning på kartan.

5. Gå till nästa utbredning

Har du klickat på föregående kartbild så kan du med hjälp av den här knappen komma tillbaka igen.

6. Zooma till full utbredning

Klicka på knappen för att zooma till utbredningen för hela den aktiva planen.

7. Välj med rektangel

Används för att markera avdelningar i kartan. Markera genom att hålla ner knappen på musen över avdelningen i kartan och rita upp en rektangel över avdelningen genom att föra musen diagonalt. Avdelningen kommer då att gulmarkeras i lagerlistan och i kartan. Har man jobbat med "Egna kartfigurer" så kan man behöva markera avdelningar under något lager för att det ska fungera.

8. Rensa urval

Rensar det urval du eventuellt gjort i fliken "Avdelningsfilter" eller den avdelning du valt med "Välj med rektangel" (pilen).

9. Skapa geometri

Fungerar endast på lagren i "Egna kartfigurer" när dessa är markerade i redigeringsläge. Börja med att markera i kartlagren det lager du vill "Skapa geometri" i. Klicka sedan på verktyget och fortsätt genom att klicka med vänster musknapp när du vill ha en brytpunkt och avsluta med dubbelklick på vänster musknapp.

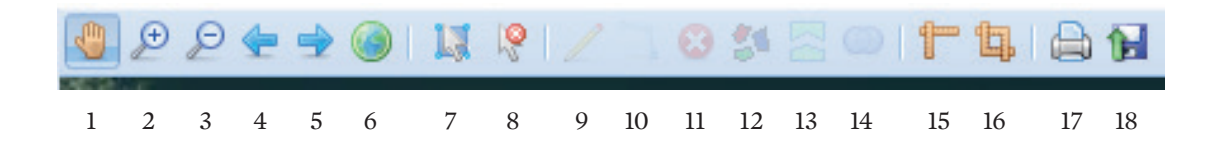

## 10. Välj/Ändra geometri

Fungerar endast på lager "Egna kartfigurer" i redigeringsläge. Börja med att markera i kartlagren vilket lager du vill markera, aktivera verktyget genom att klicka på det. Ställ markören på ett objekt i kartan (från det lager du markerat i kartlagerlistan) klicka med vänster musknapp så blir det valda objektet aktivt. Nu kan du flytta brytpunkter eller ta bort det valda objektet genom att klicka på verktyget "Ta bort valda objekt".

### 11. Ta bort valda objekt

Fungerar endast på lager "Egna kartfigurer" i redigeringsläge. Börja med att utföra proceduren "Välj/Ändra geometri", se ovan. När det valda objektet är aktivt kan du ta bort det genom att klicka på den här verktygsknappen.

## 12. Dela upp avdelningar som har flera delytor

Detta verktyg är inaktivt om du inte har rättighet att redigera din skogsbruksplan. Verktyget beskrivs längre fram i denna manual.

## 13. Dela avdelningsytor

Detta verktyg är inaktivt om du inte har rättighet att redigera din skogsbruksplan. Verktyget beskrivs längre fram i denna manual.

#### 14. Slå ihop avdelningsytor

Detta verktyg är inaktivt om du inte har rättighet att redigera din skogsbruksplan. Verktyget beskrivs längre fram i denna manual.

### 15. Mäta sträcka

Aktivera det här verktyget genom att klicka på verktyget. Ställ sedan markören på det ställe i kartan du vill börja mäta, klicka för varje brytpunkt du vill sätta ut och avsluta med dubbelklick.

## 16. Mäta area

Se "Mäta sträcka" men verktyget är till för att rita en yta istället.

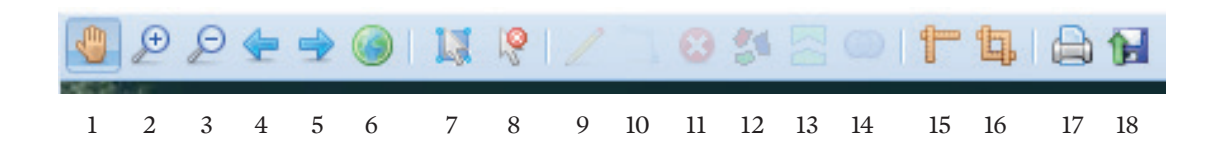

## 17. Skriv ut

Är till för att skriva ut din karta. Genom att klicka på knappen "Skriv ut" så får du upp en gul ruta med det område som kommer att skrivas ut. Området är i standard A4 stående men du kan välja även A3 och liggande under layout i dialogen utskrift som kommer upp. Du kan flytta området genom att markera och hålla ner musen och dra området dit du vill ha det. Du kan även ändra storlek på området genom att ändra skala i rutan eller genom att dra i något av hörnen på det gula området, i båda fallen så är det skalan som ändras.

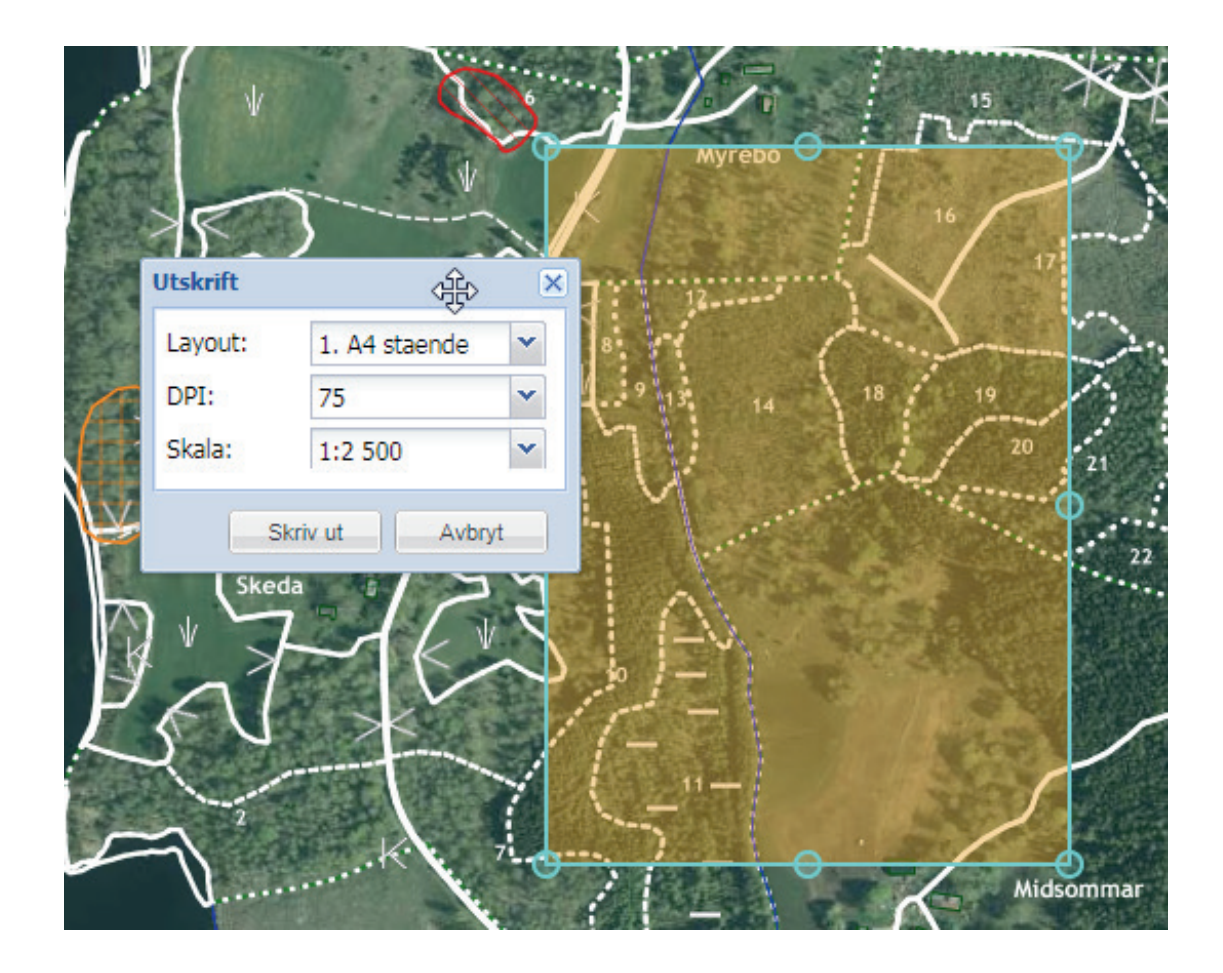

DPI står för upplösning och bör stå på 150 för att få optimalt resultat.

## 18. Ladda upp GPX-fil till anteckningslagren

Verktyget är till för att ladda upp filer från din frilufts-GPS för att få dessa visade på kartan. Markera den fil du vill hämta. Filen visas sedan i lagren under grupplagret "Egna kartfigurer". Hur du laddar ner filen från din GPS till datorn, se GPS tillverkarens manual. Det går tyvärr inte att göra det omvända, att läsa ut punkter från din plan ut till din GPS.

## Flikarna

## AVDELNINGSINFORMATION

| Avd    | elnings | nforma   | ation | Inform | nation  | Avdelr | ningsfilte  | r Rap           | porter R | apportberäkning | Frams | krivning    | ) ett år    |            |       |     |     |             |                      |                    |       |                |               |                           |
|--------|---------|----------|-------|--------|---------|--------|-------------|-----------------|----------|-----------------|-------|-------------|-------------|------------|-------|-----|-----|-------------|----------------------|--------------------|-------|----------------|---------------|---------------------------|
|        | S       | ök avdel | ning  |        |         |        |             |                 |          |                 |       |             |             |            |       |     |     |             |                      |                    |       |                |               |                           |
| Skifte | Avd nr  | Areal    | Āgo   | Âlder  | Hkl     | SI     | Virke<br>(m | sförråd<br>3sk) | Målklass | Trädslag        |       | Med<br>diam | Med<br>höjd | Stam-      | G-yta | Ten | äng | Fukt VegTyp | Beskrivning          | Åtgärd alternativ  | Ang   | Uttaç<br>tillv | ; inkl<br>äxt | Årlig<br>tillväxt<br>m3sk |
|        |         | (        |       | (01)   | 2 Marca |        | ha          | avd             | ]        |                 |       | (cm)        | (m)         | - antaquia |       | GYL | Trp |             |                      |                    |       | %              | m3sk          | per<br>ha                 |
| 1      | 4       | 11,6     | 5     |        |         |        |             |                 |          |                 |       |             |             |            |       |     |     |             | Åker                 |                    |       |                |               |                           |
| 1      | 5       | 12,7     | 1     | 106    | E3      | E24    | 143         | 1 814           | K,b      | Asp             | 100   | 45,0        | 24,2        | 0          | 16,2  |     |     | 2           | Hagmarksskog         | Naturvårdshuggning | 19-23 | 15             | 309           | 2,8                       |
|        |         |          |       |        |         |        |             |                 |          |                 |       |             |             |            |       |     |     |             | Olikåldrigt          |                    |       |                |               |                           |
|        |         | (-0,3)   | L     |        |         |        |             |                 |          |                 |       |             |             |            |       |     |     |             | Landskapsvård        |                    |       |                |               |                           |
|        |         |          |       |        |         |        |             |                 |          |                 |       |             |             |            |       |     |     |             | Ädellöv enligt lag   |                    |       |                |               |                           |
|        |         |          |       |        |         |        |             |                 |          |                 |       |             |             |            |       |     |     |             | Framtida lövdominans |                    |       |                |               |                           |
| 1      | 6       | 0,7      | 1     | 106    | 53      | B24    | 142         | 99              | NO,b     | Ek              | 60    | 42,0        | 24,1        | 0          | 9,8   |     |     | 2           | Delvis NYCKELBIOTOP  | Ingen åtgärd       |       |                |               | 2,2                       |
|        |         |          |       |        |         |        |             |                 |          | Löv             | 40    | 42,0        | 24,1        | 0          | 6,4   |     |     |             | Blandat löv          |                    |       |                |               |                           |
|        |         |          |       |        |         |        |             |                 |          |                 |       |             |             |            |       |     |     |             | Olikåldrigt          |                    |       |                |               |                           |
|        |         |          |       |        |         |        |             |                 |          |                 |       |             |             |            |       |     |     |             | Ädellöv enligt lag   |                    |       |                |               |                           |
| 4      |         |          |       |        |         |        |             |                 |          |                 |       |             |             |            |       |     |     |             |                      |                    |       |                |               |                           |

Avdelningsinformationen visas på samma sätt som den gör i din utskrivna plan som du fick när du beställde din skogsbruksplan.

En avdelning som är vald kommer att visas med en gul kant i kartan, och i tabellen blir hela raden gul.

Du kan markera en avdelning på tre olika sätt:

- Markera en avdelning i listan Klicka på en avdelningsrad i avdelningstabellen.
- Markera en avdelning i kartan Välj verktyget "Välj med rektangel" och dra en fyrkant inom den avdelning du vill välja.
- Söka efter avdelning Skriv in avdelningsnumret i den lilla rutan och tryck sedan brevid rutan på "Sök avdelning".

## INFORMATION

| Avdelningsinformation | Information | Avdelningsfilter | Rapporter | Rapportberäkning | Framskrivning ett år |  |
|-----------------------|-------------|------------------|-----------|------------------|----------------------|--|
| Spara Avbryt          |             |                  |           |                  |                      |  |

Fliken används endast när du arbetar med texter under "Egna kartfigurer", annars är den tom.

### AVDELNINGSFILTER

| Avdelningsinformati         | on Information      | Avdelningsfilter     | Rapporter | Rapportberäkning | Framskriv | ning ett år      |      |   |                                 |           |   |
|-----------------------------|---------------------|----------------------|-----------|------------------|-----------|------------------|------|---|---------------------------------|-----------|---|
| Valda inställninga<br>Plan: | SKEDA 1:7 , SKED    | Âtgăr<br>A 1:8 Kateç | d<br>ori: | Välj             | ~         | Period<br>Avser: | Välj | ~ | Trädslagsfördelnin<br>Trädslag: | välj      | ~ |
| Skifte:                     | Alla                | Typ:                 |           |                  | (h)       | Från och med:    | ÂÂÂÂ |   |                                 | Mindre än | ~ |
|                             |                     |                      |           |                  |           | Till och med:    | ÂÂÂÂ |   | Värde (%):                      |           |   |
|                             |                     |                      |           |                  |           |                  |      |   |                                 |           |   |
|                             |                     |                      |           |                  |           |                  |      |   |                                 |           |   |
| Applicera filter Rens       | a filter   🧔 Sparad | e filter 🗸 🗸         |           |                  |           |                  |      |   |                                 |           |   |

Här kan du göra enklare filtrering bland dina avdelningar. Kom ihåg att filter påverkar utskrifter av rapporter, så vill du skriva ut rapporter utan att påverkas av filtret så måste du rensa filtret först. Du kan även spara filter du skapat så du inte behöver fylla i samma kriterier varje gång du vill komma åt det filtret. Detta gör du genom att trycka på den lilla disketten längst ner.

Börja med att kontrollera att det står rätt plan och skifte om du vill filtrera inom ett skifte. Annars välj alla på skiften.

Fyll sedan i ett eller flera av de tre filterkategorierna: "Åtgärd", "Period" och/eller "Trädslagsfördelning". Du kan behövs kombinera dessa för att få önskat resultat. Om du väljer att lämna någonting av nedan tomt så söker den bland alla val som finns i den rullistan.

#### • Åtgärd

Här kan du filtrera fram avdelningar baserat på vilken typ av åtgärd som är föreslagen. Du måste välja någon eller båda av valen nedan för att filtrera baserat på åtgärd.

- Kategori välj vilken kategori (Huvud-, Följd-, Alternativ- eller Förberedande åtgärd) som åtgärden har. Väljer du inget söker du i alla.
- Typ välj vilken åtgärdstyp du vill söka fram.
- Period

Här kan du filtrera fram avdelningar baserat på när dess åtgärder är planerade eller utförda. Du måste välja någon eller flera av valen nedan för att filtrera baserat på åtgärdsperiod.

- Avser här väljer du om du vill titta på "Planerade åtgärder" eller "Utförda åtgärder".
- Från och med här väljer du från och med vilket år som åtgärden är planerad eller utförd.
- Till och med här väljer du till och med vilket år som åtgärden är planerad eller utförd.

#### Tr\u00e4dslagsf\u00f6rdelning

Här kan du välja att filtrera fram avdelningar baserat på förekomsten av ett visst trädslag. Du måste välja något i båda valen för att kunna filtrera baserat på trädslag. Du kan bara välja att basera på ett trädslag åt gången.

- Trädslag här anger du vilket trädslag du vill filtrera på.
- Villkorsrutan här anger du villkoret för sista fältet "Värde (%)".
- Värde (%) här anger du en procentsiffra som hör ihop med villkoret.

När du har fyllt i dina villkor så tryck på "Applicera filter" längst ner i vänstra hörnet.

Om du har råkat välja något val som du inte vill ha så kan du antingen ställa markören bakom texten och sudda bort texten genom att trycka på backspace (← suddaknappen) på tangentbordet för varje bokstav. Eller ställa dig framför texten och använda delete tangenten för varje bokstav. Du kan även trycka på rensa filter.

#### RAPPORTER

| Avdelningsinformation Information Avdelningsfilter Rapporter | Rapportberäkning Framskrivning ett år |                             |                             |
|--------------------------------------------------------------|---------------------------------------|-----------------------------|-----------------------------|
| Försättsblad                                                 | Skogen fördelning på målklasser       | Avdelningsbeskrivning       | Fastighetskommentarer       |
| Sammanställning                                              | Avverkning och tillväxt               | Avdelningsbeskrivning enkel | Lövdominerade bestånd       |
| Skogen fördelning på åldersklasser                           | Skogsvårdsåtgärder                    | Utförda åtgärder            |                             |
| Skogen fördelning på huggningsklasser                        | Åtgärdsöversikt                       | Gröna kommentarer           |                             |
|                                                              |                                       |                             |                             |
|                                                              |                                       |                             | Komplett plan Skapa rapport |

Rapporter påverkas om du gjort "Avdelningsfilter" så kontrollera först om du har något filter som är aktivt så att rapporterna stämmer med det du vill få ut.

Rapporterna ser ut som de du fick med när du fick din skogsbruksplan levererad.

Du väljer vilka delar du vill att ska ingå i din rapport genom att bocka för de aktuella delarna. Rapporten skapar du sedan genom att trycka på knappen "Skapa rapport" längst ner till höger.

Trycker du på knappen "Komplett plan" så bockas automatiskt de delar för som ingår i en komplett planutskrift.

Observera att rapporterna öppnas som en ny flik i din webbläsare. Denna funktion kan vara begränsad på vissa webbläsare och behöver då tillåtas genom att ändra i webbläsarens inställningar.

Sök på "Tillåta popup fönster" följt av namnet på din webbläsare så borde du hittar hur man gör det.

## RAPPORTBERÄKNING

Denna flik är inte aktuell om du inte har rättighet att redigera din skogsbruksplan. Fliken beskrivs längre fram i denna manual.

### FRAMSKRIVNING ETT ÅR

Denna flik är inte aktuell om du inte har rättighet att redigera din skogsbruksplan. Fliken beskrivs längre fram i denna manual.

## Arbeta med egna kartfigurer

I "Egna kartfigurer" kan du rita ut egna ytor, linjer, punkter och texter. Dessa ritas ut på ett förutbestämt sätt som inte går att justera.

Ytor blir grå Linjer blå Punkter röda

Dessa kartfigurer lägger sig ovanpå planens övriga information och är tänkta mer som anteckningslager då de inte justerar planens faktiska data.

## För att rita egna figurer

Börja med att tända lagret "Egna kartfigurer" och markera sedan lilla radioknappen vid den typ av figur du vill rita. I exemplet har jag valt att rita ut ytor.

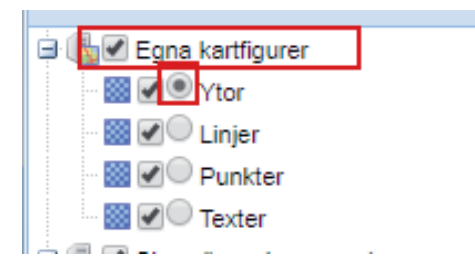

Rita sedan området genom att först välja "Skapa geometri" (pennan) och därefter klicka ut varje hörn på det område du vill rita ut (1-5 nedan). Den blåa ringen visar vart din muspekare befinner sig just nu.

När du tycker att den blå punkten står där du vill ha ditt sista hörn så dubbelklickar du på musen och området skapas. Samma arbetsgång gäller för lagren linjer (den blåa ringen markerar varje sväng på linjen) och punkter (blå ringen markerar där du vill sätta punkten). Alla avslutas med dubbelklick.

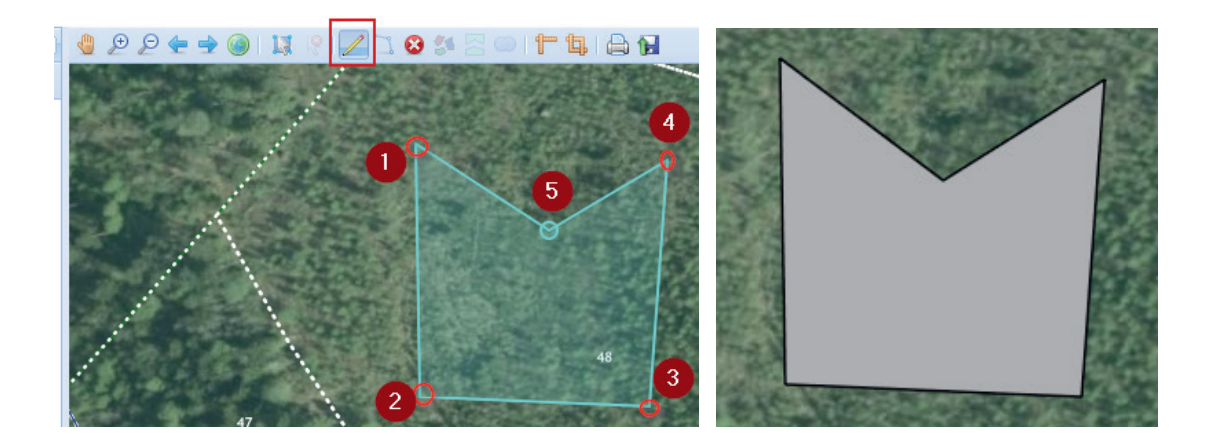

Om du vill avbryta utsättningen av hörn och börja om från början så får du trycka på något annat av verktygen, exempelvis panorera och sedan tillbaka på pennan igen. Det går inte att ångra en punkt, utan har man ritat fel så får man avbryta och försöka igen.

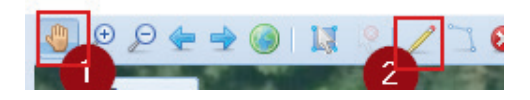

## Texter

Texter fungerar som punkter men har även ett ytterligare steg som beskrivs nedan.

Rita ut en punkt, men när du sätter ut textpunkten så kommer programmet att byta till fliken "Information" och du får då möjlighet att ange en text. Skriv texten och avsluta med att klicka på "Spara". Vill du avbryta och inte spara texten väljer du avbryt.

| Avdelningsinformation     | Information |
|---------------------------|-------------|
| Spara Avbryt              |             |
| Text                      |             |
| testar att skriva en text |             |
|                           |             |

## Ta bort, flytta eller ändra en egen figur

För att ta bort, flytta eller ändra en egen figur så väljer du precis som ovan vilken typ av figur du vill ta bort. Sedan använder du verktyget "Välj/Ändra geometri" och klickar på den figur du vill justera.

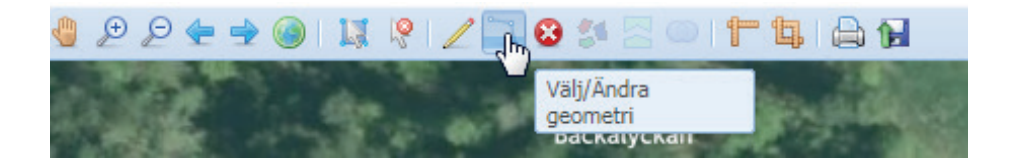

Du får då upp alla de blå ringarna som finns på den figuren vilka du kan dra dit du vill ha dem. Det kan ibland vara svårt att träffa exakt rätt på en linje eller punkt, men försöker du några gånger så brukar det lyckas.

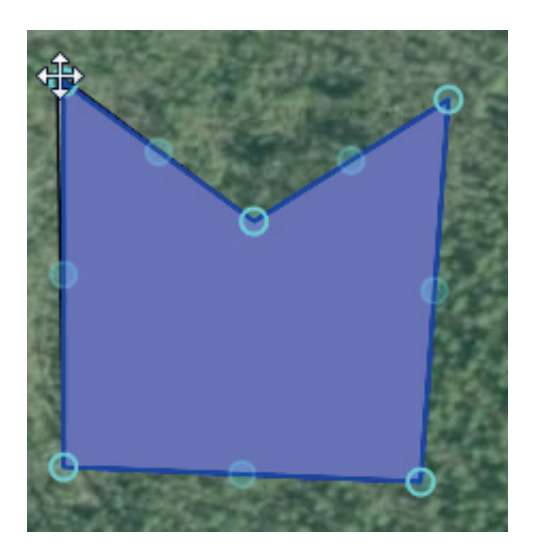

Vill du ta bort en figur så markerar du den med verktyget ovan och sedan trycker du på "Ta bort valda objekt".

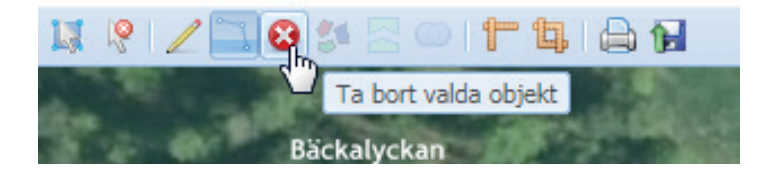

Om inte punkten försvinner prova att flytta kartan lite så brukar den försvinna. Det är inte säkert att den ändrar kartan om den inte flyttas.

## Redigera skogsbruksplan i Skogsägarplan Webb

I detta avsnitt presenteras funktioner för att redigera din skogsbruksplan.

För att komma åt dessa funktioner behöver du klicka på knappen "Redigera plan". Finns inga knappar längst upp mellan loggan för Skogsägarplan Webb och plan/skiftesväljaren har du inte tilldelats denna behörighet. För att få tillgång till behörigheten kontakta din skogsägarförening.

Funktionen att redigera ger dig möjlighet att redigera avdelningsgränser och vissa avdelningsdata. "Egna kartfigurer" kan du redigera utan denna behörighet.

Det kan vara bra att känna till att det alltid går att återställa upp till tre versioner bakåt samt till den av din förening godkända versionen som du fick utskriven, så du kan alltid ångra det du har gjort. Så var inte rädd för att prova.

Dina ändringar sparas löpande under ditt arbete.

Sist i detta avsnitt finns även ett kapitel som behandlar kända fel och vanliga frågor.

## Knapparna redigera plan och återställ plan

#### **Redigera plan**

För att kunna redigera i din skogsbruksplan, både avdelningsgränser och avdelningsdata, måste du först trycka på knappen "Redigera plan" längst upp i programfönstret. Att det står version 21 här beror på att planen har sparats 21 gånger tidigare. Första gången du går in i din plan så innebär det antalet gånger som planläggaren har sparat under framställandet av din skogsbruksplan, tillsammans med de antal gånger som din förening har sparat den.

Redigera plan Återställ plan Version 21 (ej krönt)

När du öppnar din skogsbruksplan i Skogsägarplan Webb är grundinställningen sådan att det alltid är den senast redigerade versionen som öppnas i detta fall nr 21.

## Återställ plan

Klickar du på knappen "Återställ plan" visas en dialogruta med "Historik för vald plan". Här kan du välja vilken version du vill öppna. Versionen presenteras med planens namn, versionsnummer, datum, huruvida versionen är krönt eller ej krönt samt den kommentar du har angivit.

När du väljer att återställa en tidigare version av en plan så skapas en kopia upp av den planen som får ett nytt versionsnummer, i fallet ovan version 22. Det blir den aktuella versionen som du arbetar vidare med. Om det finns tre okrönta versioner sedan tidigare kommer den äldsta att skrivas över.

Du kan dock aldrig skriva över de krönta versionerna utan de finns alltid kvar som en säkerhet. Se kapitel om "Krönt och ej krönt". Exempel: Nisse har suttit och testat och lärt sig Skogsägarplan Webb och under testerna har han sparat 15 gånger från den senaste krönta version, version 5 av sin skogsbruksplan. Nu vill han börja om från den senast krönta versionen, version nr 5. Han öppnar den och hamnar då i redigeraläge och planen tilldelas nästa tillgängliga versionsnummer, version nr 21 (eftersom att han tittar på nr 20 just nu). När han sedan sparar denna så kommer version 17 att skrivas över.

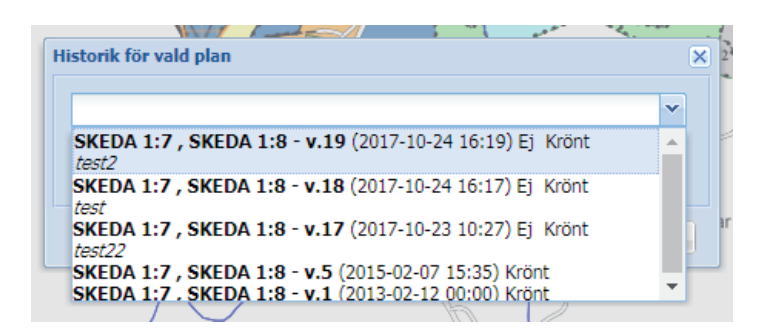

I och med detta så kan du alltså inte använda versionerna som tre olika dokument som du jobbar med utan det är tre olika versioner av samma dokument där du så fort du sparar kastar skriver över den äldsta av de tre versionerna.

### Krönt och ej krönt

Behörigheten att kröna en skogsbruksplan innehas endast av de som kontrollerar och kvalitetssäkrar att skogsbruksplanerna uppfyller våra regler hos respektive förening. För alla skogsbruksplaner som är färdigställda och utlämnade till skogsägare finns alltid minst en krönt plan som aldrig kan skrivas över.

Att versionen är krönt menas att det är den versionen som godkändes vid kontrollen av din skogsägarförening.

De flesta användare av Skogsägarplan Webb har med andra ord inte möjlighet att kröna skogsbruksplaner. Dessa användare kan endast spara okrönta versioner. Du kan bara spara tre stycken okrönta skogsbruksplaner till den centrala databasen innan du börjar att skriva över dina äldre versioner.

Versioner kan sparas till den centrala databasen både från Skogsägarplan Webb och Skogsägarplan PC. Skogsägarplan PC är verktyget som används av planläggaren för att upprätta skogsbruksplanen. Du känner igen en krönt version genom att utskrifter av kartor och rapporter har din skogsägarförenings logotyp. Okrönta planers utskrifter saknar helt logotyp.

Det finns således alltid möjlighet att gå tillbaka till en krönt version. I dagsläget kan du dock inte från webben återställa en plan till en krönt version för att skriva ut den med loggorna eftersom du automatiskt hamnar i redigeringsläge om du återställer en plan. Så behöver du utskrifter av din krönta plan så kontakta din förening.

## Knapparna spara plan och avbryt redigering

När du är i redigeringsläge ser knapparna i stället ut så som nedan och texten "Redigeringsläge" visas.

Spara plan Avbryt redigering Redigeringsläge Version 22 (ej krönt)

Klickar du på "Spara plan" visas en dialogruta.

| Krönt |       |
|-------|-------|
|       |       |
|       | Krönt |

Här måste du ange en kommentar som följer med just denna version av din skogsbruksplan tillsammans med aktuellt datum och tidpunkt. Exempel på kommentar skulle kunna vara "Utförda åtgärder 2017-12-09" eller något i den stilen.

Trycker du på knappen "Avbryt redigering" avbryter du redigeringen och återställer planen till senast sparade tillstånd.

När du är klar med alla ändringar ska du innan du sparar alltid göra en rapportberäkning för att värdena i rapporterna ska bli korrekta. Se "Rapportberäkning".

## Rapportberäkning

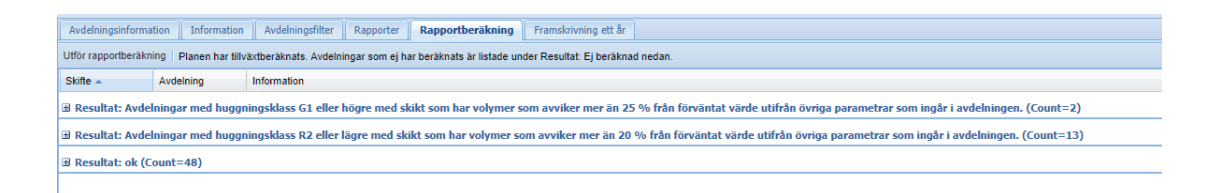

Först lite bakgrundsinformation. I hela programsviten Skogsägarplan, där Skogsägarplan Webb ingår, beräknas alla rapporter med delar ur programsviten Heureka. Heureka är upprättad och uppdateras av skogliga forskare på Sveriges Lantbruksuniversitets skogsfakultet.

Heureka uppdateras löpande vartefter den skogliga kunskapen går framåt. För att även ni som använder Skogsägarplan ska få del av utvecklingen uppdaterar vi då och då Skogsägarplan med ny version av Heureka. Ha därför för vana att uppdatera rapportberäkningarna var gång du ska skriva ut nya rapporter. På så sätt kan du vara säker på att du tar del av utvecklingen. Var gång du har gjort korrigeringar i avdelningars utbredning och/eller avdelningsbeskrivningarna så behöver du också uppdatera beräkningarna. Detta inkluderar även uppdateringar av utförda och planerade åtgärder.

För att göra detta så välj "Rapportberäkning" och tryck sedan på "Utför rapportberäkning".

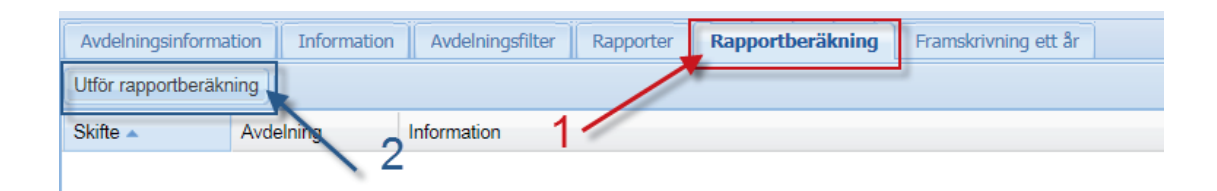

Du kan då få upp en del information om avvikelser i volym mellan det som Heureka har beräknat för vissa avdelningar utifrån givna parametrar och det som står i planen idag. Heureka bygger på en referensbank av extremt många bestånd och det är inte säkert att det referensbeståndet den hittar är exakt likadant som det som finns i din plan. Därför kan det skilja lite mellan planen och Heurekas skattningar.

Dessa avvikelser har ingen praktisk betydelse.

Finns däremot kategorin "Ej beräknad" med så är det fel på en avdelning som behöver rättas. Klarar du det inte själv så kontakta din skogsägarförening.

## Framskrivning ett år

| Avdelningsinforma  | ition Information | Avdelningsfilter Rapporter Rapportberäkning Framskrivning ett år |
|--------------------|-------------------|------------------------------------------------------------------|
| Planen är beräknad | t.o.m: 2014-11-21 | Lägg till ett års tillväxt                                       |
| Skifte 🔺           | Avdelning         | Information                                                      |

Även denna funktion använder delar ur programmet Heureka. Se beskrivning av Heureka under kapitlet "Rapportberäkning".

Under fliken framgår till vilket datum volymerna i planen är beräknade. Om du klickar på knappen "Lägg till ett års tillväxt" uppdateras rapporterna med ytterligare ett helt års tillväxt. Vill du ha god samstämmighet med volymerna i verkligheten så ska du ha koll på om framskrivet datumet är före-, under- eller efter tillväxtsäsongen. I exemplet ovan är planen beräknad till november månad 2014. Med andra ord är hela 2014 års tillväxtsäsong inkluderad i beräkningen.

I detta exempel bör man med andra ord trycka på knappen "Lägg till ett års tillväxt" först efter att tillväxtsäsongen är passerad. Hade planen varit framskriven till mars månad 2014 hade tillväxten för 2014 års säsong alltså inte varit medräknad.

Har du åtgärder som du vill utföra i skogsbruksplanen är det på samma sätt bra att hålla ordning på om de är utförda i skogen före eller efter tillväxtsäsongen så att du vet om de då ska utföra dessa i planen innan eller efter att du lägger till årets tillväxt.

Logiken är byggd på så sätt att om man glömt att hantera någon åtgärd som är planerad att utföras under innevarande framskrivningsår i skogsbruksplan så kommer åtgärdsperioden för den åtgärden att förlängas ett år i taget.

Exempel: Din plan är framskriven till november 2014 och du har en avdelning som har en planerad åtgärd som ska utföras under perioden 2013–2014 som du har glömt att hantera. När du lägger på ett års tillväxt kommer denna åtgärd automatiskt ändras så att det i fortsättningen står 2013–2015. Detta utan att du blir meddelad om det.

## Tillvägagångssätt

- 1. Först och främst måste du ha tryckt på knappen "Redigera".
- 2. Välj fliken "Framskrivning ett år".
- 3. Tryck på knappen "Lägg till ett års tillväxt".
- 4. En dialogruta kommer då upp med en fråga om du vill lägga till ett års tillväxt och information om vilka datum som gäller.

| Lägg till ett å | rs tillväxt      |              | ×               |
|-----------------|------------------|--------------|-----------------|
| Vill du skriva  | fram planen från | 2014-11-21 t | ill 2015-11-21? |
|                 | ОК               | Avbryt       |                 |
| L               | PKI              | ×*           | ···· - \        |

- 5. Väljer du "OK" kommer resultat från framskrivningen att visas. Om det finns avdelningar som innehåller skogsmark under "Resultat ej beräknad" så måste dessa rättas. Om det finns sådana avdelningar så kommer inte valet att spara i nästa steg att finnas, så du kan inte göra fel.
- 6. Finns inga fel som måste rättas så visas den lilla knappen "Spara" nedan. Om det finns fel så måste dessa rättas och du måste även börja om genom att trycka på "Lägg till ett års tillväxt" igen se steg 3-5 ovan.

| Avdelningsinforma  | tion Information                 | Avdelningsfilter Rapporter Rapportberäkning Framskrivning ett år                                                            |  |  |  |  |  |  |  |  |
|--------------------|----------------------------------|----------------------------------------------------------------------------------------------------|--|--|--|--|--|--|--|--|
| Planen är beräknad | t.o.m: 2015-11-21                | Spara Avbryt Uppdatera tillväxtberäkningen   Avdelningar som ej har beräknats är listade under Resultat: Ej beräknad nedan. |  |  |  |  |  |  |  |  |
| Skifte 🔺           | Avdelning                        | Information                                                                                                    |  |  |  |  |  |  |  |  |
| ∃ Resultat: Ej be  | räknad (Count=4)                 |                                                                                                    |  |  |  |  |  |  |  |  |
| 1                  | 1 Avdelningen är inte skogsmark. |                                                                                                    |  |  |  |  |  |  |  |  |
| 1                  | 4                                | Avdelningen är inte skogsmark.                                                                                              |  |  |  |  |  |  |  |  |
| 1                  | 34                               | Avdelningen är inte skogsmark.                                                                                              |  |  |  |  |  |  |  |  |
| 1                  | 3                                | Avdelningen är inte skogsmark.                                                                                              |  |  |  |  |  |  |  |  |
| ⊞ Resultat: ok (C  | ount=48)                         |                                                                                                    |  |  |  |  |  |  |  |  |
|                    |                                  |                                                                                                    |  |  |  |  |  |  |  |  |

7. Du har nu lagt på ett års tillväxt till planen vilket syns i både rapporter och i siffrorna som visas under fliken "Avdelningsinformation".

## Genomgång av redigerarverktygen

Här går vi igenom verktygen för att redigera i kartan mer grundligt. Övriga kartverktygs funktioner finns presenterade tidigare i manualen.

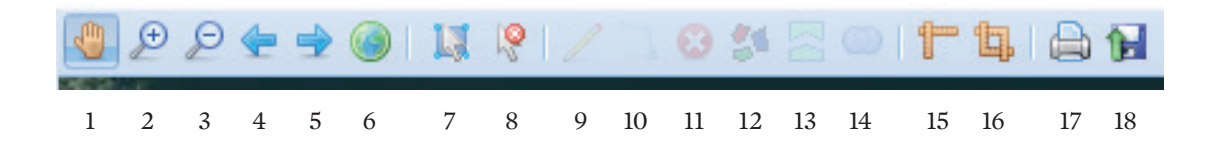

## 7. Välj med rektangel

För att kunna redigera en avdelning måste du först markera den. Markera genom att hålla nere vänster musknapp. Dra upp, ner eller åt sidan så att en liten ruta visas på skärmen och släpp sedan upp knappen igen. Markerad avdelning blir gulmarkerad både i kartan och i avdelningsinformationen.

Du kan markera flera avdelningar samtidigt antingen genom att dra upp en ruta på ovan beskrivna sätt som täcker flera avdelningar eller genom att upprepat markera flera avdelningar samtidigt som du håller nere shift på datorns tangentbord.

### 8. Rensa urval

Avmarkerar markerade avdelningar.

#### 12. Dela upp avdelning som har flera delytor

En del avdelningar består av flera delytor. För att kunna redigera en sådan avdelningsyta måste du först slå isär dem. Innan du kan använda verktyget måste du först markera avdelningen. Sedan kan du välja att slå isär. Vill du sedan slå ihop delytorna till en avdelning igen så får du använda verktyget "Slå ihop två avdelningar" som beskrivs nedan.

### 13. Dela avdelning

Verktyget används för att dela en avdelning. Markera först den avdelning som du vill dela enligt beskrivning ovan. Börja sedan att rita ut en ny avdelningsgräns genom att först klicka utanför avdelningen och sedan klickar du in i avdelningsytan. Sedan kan du sätta hur många brytpunkter (musklick) på linjen som du vill. Fortsätt sedan tills du är utanför avdelningen igen och avsluta med ett dubbelklick.

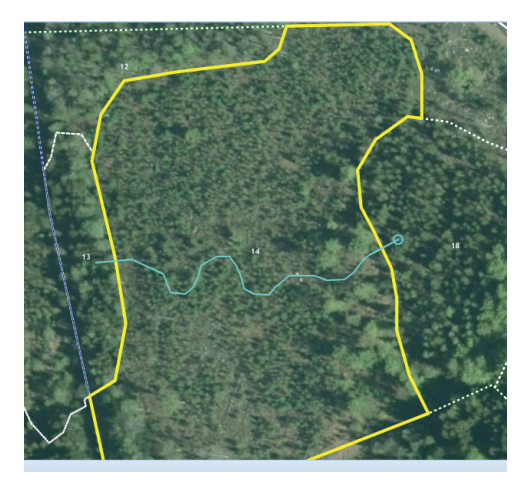

Om du till exempel vill justera en avdelningsgräns så börja enligt ovan att rita bort den lilla biten från den avdelningen som du vill ta bort den ifrån. Den nya lilla avdelningen som då skapas kommer att ärva beståndsdata från den avdelningen den kom ifrån. I nästa steg får du nu använda verktyget "Slå ihop två avdelningsytor" för att lägga ihop den med den avdelningen du vill att den ska tillhöra i fortsättningen.

#### 14. Slå ihop två avdelningsytor

Används för att slå ihop två avdelningsytor som är markerade. Du kan endast slå ihop två ytor så vill du slå ihop flera avdelningar till en så får du göra det i flera steg, två i taget. När du trycker på knappen så kommer en dialogruta upp där du får välja vilken av avdelningarnas information som ska gälla för hela den ihopslagna avdelningen efteråt.

| Välj Attribut at | t behålla   |             |            | × |
|------------------|-------------|-------------|------------|---|
| Namn 🔺           | Värde       | Namn 🔺      | Värde      | - |
| Agoslag          | 1           | Agoslag     | 1          |   |
| Anvandare        | SODRA\job   | Anvandare   | SODRA\job  |   |
| Area             | 5735.61474  | Area        | 7017.68286 |   |
| AvdID            | 7afb7c4f-df | AvdID       | 5cd9e036-d |   |
| AvdMalklass      | 4           | AvdMalklass | 4          |   |
| AvdNr            | 111         | AvdNr       | 1112       |   |
| Bonitet          | 5.15        | Bonitet     | 5.15       |   |
| Framskriven      | 2014-11-21  | Framskriven | 2014-11-21 |   |
| Fuktklass        | 2           | Fuktklass   | 2          | + |
|                  | Vālj        |             | Välj       |   |

I detta exempel om jag vill att hela avdelningen ska heta 1112 efter sammanslagning så väljer jag den högra knappen "Välj".

## Redigera avdelningsdata

## Se först till att "Redigera plan" är aktiverat.

För att redigera en avdelningsdata dubbelklickar du först på avdelningens rad i avdelningsinformationsfliken (gulmarkerad i bilden nedan). Då visas en dialogruta med alla fält som går att redigera. Alla redigeringar sparas löpande. Efter att du har redigerat klart stänger du rutan genom att klicka på krysset uppe i dialogrutans högra hörn.

|                    |                       |             |           | and the second |                  | and the second | - North | State of the local division of the local division of the local div | ex alestie v |               |           | - <b>1</b> 11-11-11-1 | 1200     |  |
|--------------------|-----------------------|-------------|-----------|----------------|------------------|----------------|---------|----------------------------------------------------------------------------------------------------|--------------|---------------|-----------|-----------------------|----------|--|
| vdelning 2         |                       |             |           |                |                  |                |         |                                                                                                    |              |               |           |                       | $\times$ |  |
| Avdelning          |                       |             |           |                |                  |                |         |                                                                                                    |              |               |           |                       |          |  |
| Avdelningsnum      | mer                   | Avdelningsk | ommentar  | Huggnin        | igsklass         |                | Stånd   | lortsindex                                                                                                    |              | Fuktklas      | is        |                       |          |  |
| 2                  |                       | Var räd     |           | S1             |                  |                | B24     | B24                                                                                                    |              |               | Frisk (2) |                       |          |  |
| Beskrivningsko     | d                     | Beskrivning | skod      | Beskrivr       | ningskod         |                | Beskr   | ivningskod                                                                                                    | 1            | Beskriv       | ningskod  | 4                     |          |  |
|                    |                       |             |           | Framtide       | la lövdominans O |                |         | Olikåldrigt                                                                                                    |              | Landskapsvård |           |                       |          |  |
| Skikt              |                       |             |           |                |                  |                |         |                                                                                                    |              |               |           |                       | -        |  |
| Lägg till skikt    | Ta bort skil          | kt          |           |                |                  |                |         |                                                                                                    |              |               |           |                       |          |  |
| Typ                | Ålder                 | m3ek/ha     | m3ek ND/  | Stem/he        | Day (cm)         | Gr             |         | HawlÖH                                                                                                    | Komm         | antar         |           |                       |          |  |
| Hungurd            | Alder maskina mask NV |             |           | 0              | 36               | 15             |         | 221                                                                                                    |              | Sintan        |           |                       |          |  |
| Taxidada           |                       | .40         |           | 5              |                  |                |         |                                                                                                    |              |               |           |                       | -        |  |
| Trädslag           |                       |             |           |                |                  |                |         |                                                                                                    |              |               |           |                       |          |  |
| Lagg till tradslag | g   Ta bort           | tradslag    |           |                |                  |                |         |                                                                                                    |              |               |           |                       |          |  |
| Trädslag           |                       |             |           | Andel          |                  |                |         |                                                                                                    |              |               |           |                       |          |  |
| Ek                 |                       |             |           | 65             |                  |                |         |                                                                                                    |              |               |           |                       |          |  |
| Löv                |                       |             |           |                | 35               |                |         |                                                                                                    |              |               |           |                       | _        |  |
| Planerade åtg      | ärder                 |             |           |                |                  |                |         |                                                                                                    |              |               |           |                       |          |  |
| Lägg till åtgärd   | Ta bort å             | tgärd Utför | åtgärd    |                |                  |                |         |                                                                                                    |              |               |           |                       |          |  |
| Atgard             |                       |             | Kategori  |                | Andel            | Utförs         | fr.o.m  | Utförs t                                                                                                    | o.m          | Kommentar     |           |                       |          |  |
| Föryngringshug     | gning                 |             | Huvudâtgi | ârd            | 30               | 2015           |         | 2018                                                                                                    |              |               |           |                       |          |  |
| Utförda åtgär      | der                   |             |           |                |                  |                |         |                                                                                                    |              |               |           |                       | -        |  |
| Lägg till åtgärd   | Ta bort å             | tgärd       |           |                |                  |                |         |                                                                                                    |              |               |           |                       |          |  |
| Åtgärd             |                       |             | Kategori  |                | Andel            | Utfö           | rd      | Utta                                                                                                    | gsvolym      | Kommer        | tar       |                       |          |  |
| -                  |                       |             | _         |                |                  |                |         |                                                                                                    |              |               |           |                       |          |  |
|                    |                       | <u> </u>    |           | Euren          |                  |                |         |                                                                                                    |              |               |           | 1                     |          |  |
|                    |                       |             |           |                |                  |                |         |                                                                                                    |              |               |           |                       |          |  |
| 0 9,9              |                       | 2           |           | Landska        | psvärd           |                | För     | ryngringsh                                                                                                    | uggning      |               | 15-18     | 30                    | 10       |  |
| 5,5                |                       |             |           | Ecomotida      | Jäudomina        |                |         |                                                                                                    |              |               |           |                       |          |  |

## Avdelning

Under detta kapitel redigerar du de uppgifter som rör avdelningen men inte träden i sig. För att komma in på ett fält dubbelklickar du på det.

- Avdelningsnummer är ett fritextfält där du kan (men bör inte) skriva annat än siffror.
  - Observera att den inte känner av om det nummer du matar in finns med i din plan sedan tidigare.
- Avdelningskommentar är ett fritextfält där du kan skriva längre information om din avdelning. Observera eventuella radbrytningar med enter kommer inte att slå igenom i rapporten utan kommer att hanteras som mellanslag. Så använd helst mellanslag direkt mellan de olika delarna du vill anteckna så ser det ut som du förväntar dig i rapporten.
- Huggningsklass, ståndortsindex och fuktklass väljs via en rullista.
- Beskrivningskoder här kan du redigera och skriva egna eller välja i rullistan färdiga korta noteringar om din avdelning. Vill du skriva längre så hänvisas du till avdelningskommentar. Var noga med att inte endast bekräfta inmatat med enter tangenten utan klicka i en annan ruta eller tryck på "Spara" tangenten.

### Skikt

Här kan du ändra uppgifter om själva beståndets egenskaper. Dubbelklicka på ett värde för att ändra det. Du kan även lägga till eller ta bort andra skikt om din skog har förändrats så att den numer inte är flerskiktad eller har blivit flerskiktad.

Var noga med att tänka på vilket år planen är framskriven till så att du inte skriver in exempelvis 2017 års data på en plan som bara är framskriven till 2014.

#### Trädslag

Här kan du lägga till och ta bort trädslag. Du måste välja både trädslag och procent i rullistan.

#### Planerade åtgärder

Här kan du lägga till nya planerade åtgärder eller ändra de befintliga. För att lägga till en ny åtgärd klickar du på knappen "Lägg till åtgärd" och fyller i de data som krävs, en kontrollruta längst ut till höger talar om utifall du har glömt något. Under kategori kan du alltid välja huvudåtgärd om du är osäker på vad som är rätt. När du har fyllt i allt data så avsluta genom att tryck på "Spara".

Observera om du lägger till en röjnings-, gallrings- eller slutavverkningsåtgärd så måste du ange en uttagsprocent för att rapportberäkningen ska fungera. Gäller ej åtgärderna underväxtröjning före gallring respektive slutavverkning.

#### Utförda åtgärder och att utföra åtgärder

Att utföra planerade åtgärder. Om du har en åtgärd i planerad som du har utfört så markerar du den åtgärdsraden med enkelklick och sedan trycker du på "Utför åtgärd". Har du utfört en åtgärd som inte finns med i de planerade åtgärderna och som innebär ett uttag av stammar eller volym, alternativt påverkas av logiken beskriven nedan så ska du lägga till den i planerade åtgärder för att sedan utföra den. Exempelvis gallringar, röjningar, slutavverkningar, föryngringar(plantering/sådd).

## Bra att känna till

- Om du utför en föryngringsavverkning så måste du först ändra andel till 100 på den planerade åtgärden, annars så tror programmet att det står träd kvar.
- När du utför en föryngringsavverkning så kommer huggningsklassen automatiskt ändras till K1.
- När du utför en aktiv föryngringsåtgärd (sådd eller plantering) så kommer huggningsklassen automatiskt att ändras till K2.

## Undantag från ovan nämnda arbetssätt

- Åtgärder på andra skikt än huvudskikt. Även åtgärder som berör andra skikt ska registreras som utförda under huvudskiktet. Ställ dig på huvudskiktet och tryck på "Lägg till åtgärd" längst ner under kategorin "Utförda åtgärder".
- Historiska åtgärder som är gjorda innan planens skapande eller framskrivet-datum. Lägg in dessa historiska åtgärder.

## Användarfall

## DELA AVDELNING

För att redigera kartan måste du först aktivera knappen "Redigera plan".

Det krävs även att du markerar i cirkeln (radioknappen), under "Skogägarplan, grund", "Avdelningar, vit" även "Bakgrund ortofoto" kan vara bra att klicka i, samt att klicka bort "Skogsägarplan, huggningsklass".

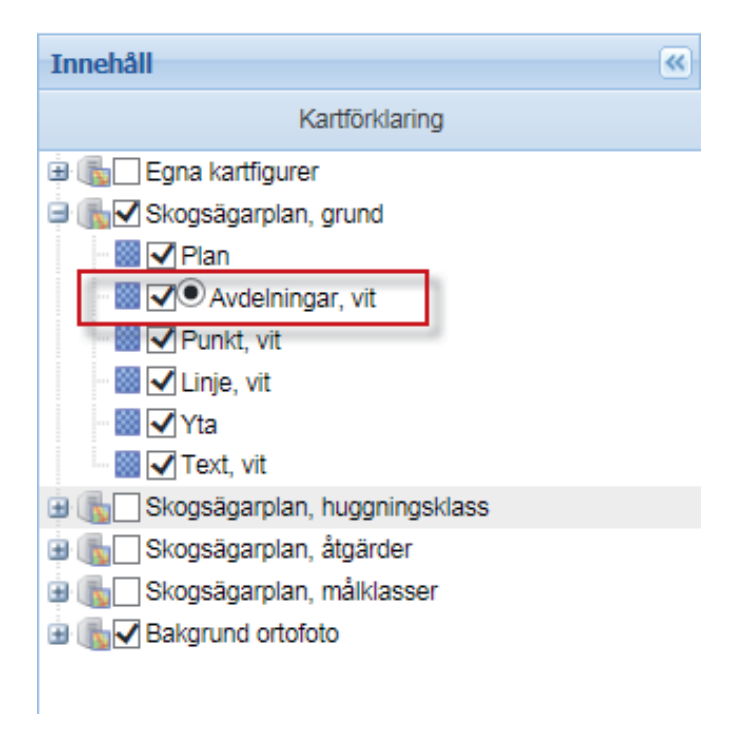

För att kunna redigera en avdelnings geometri så krävs det att man markerar området genom att klicka på knappen "Markera".

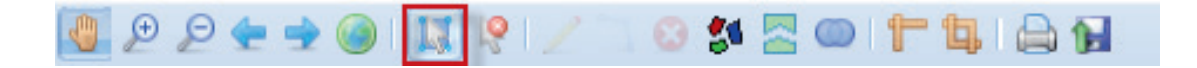

Och sedan rita en liten fyrkant inom avdelningen. Du kan också välja att markera avdelningen i avdelningslistan. Området blir då markerat och du kan välja knappen "Dela avdelning".

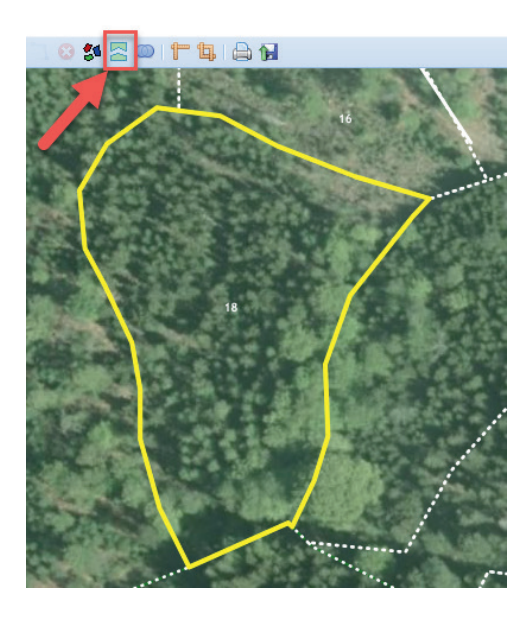

Börja rita delningen utanför avdelningsgränsen, avsluta även utanför avdelningsgränsen.

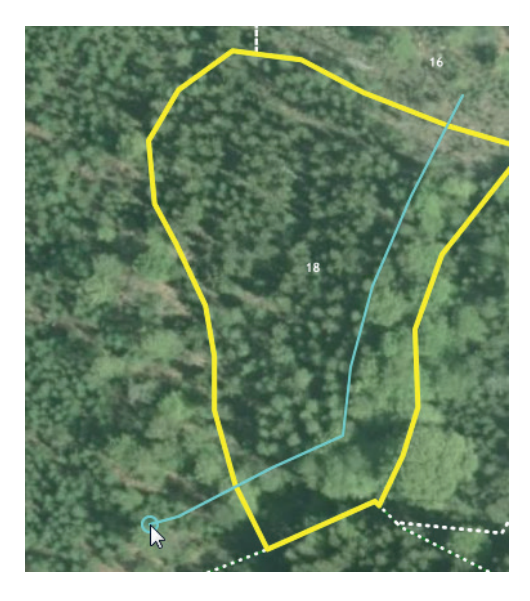

Avsluta med att dubbelklicka utanför avdelningen och delningen genomförs.

Ska din delade avdelning i framtiden hanteras som två nya avdelningar bör du även gå in och byta avdelningsnummer på delarna så att du får unika nummer. Observera programmet känner inte av om du anger ett nummer som tidigare är angivet på någon av delarna.

Vi rekommenderar att du använder dig av endast tal i avdelningsnumren. Så om du exempelvis delar avdelning 12 så är rekommendationen att du antingen döper om den ena delen till ett nummer som kommer efter dina nuvarande avdelningsnummer (har du avdelningar med nummer 1-50 i planen så döp den till 51). Alternativt döper om den ena till 12,1 alltså använd kommatecken för att det ska hanteras som ett tal, du kan även döpa om den andra till 12,2 och så vidare om du vill.

Består en avdelning av fler ytor som ligger en bit ifrån varandra så måste du först separera dessa. Detta gör du genom att markera avdelningen som ovan men istället för att trycka på "Dela avdelning" så trycker du på knappen "Dela upp polygon som har flera delytor".

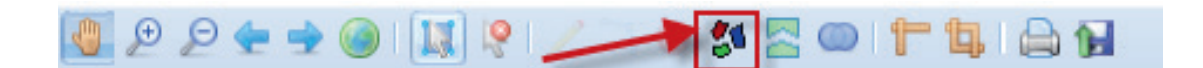

#### Slå ihop avdelningar

Markera två avdelningar. Markera först den ena avdelningen med vanliga "Markera"-knappen.

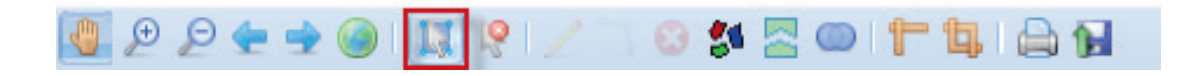

Håll sedan in shift tangenten medan du markerar även det andra området. Skulle områdena ligga intill varandra så kan du rita en större fyrkant så du fångar in båda istället.

Tryck sedan på knappen "Slå ihop två polygoner".

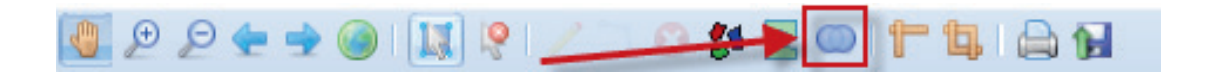

Observera det går bara att slå ihop två avdelningar i taget, är det flera så får du göra det i flera steg.

## UTFÖRA ÅTGÄRDER

Sök upp aktuell avdelning som ska redigeras, lättast genom sökfunktionen där du skriver in numret och trycker på sök. Annars genom att bläddra.

• Behöver beståndet delas ska det göras först – det gör du om skötseln efter åtgärd kommer att skilja sig åt mellan delarna. Se "Användarfall dela avdelning".

| Avde            | elningsi | informa       | ation | Inform        | nation    | Avdelr | ingsfilter  | Rap              | porter Ra | pportberäkning | Frams | krivning    | ett år      |                   |       |      |     |             |                   |                                                   |       |              |               |                           |
|-----------------|----------|---------------|-------|---------------|-----------|--------|-------------|------------------|-----------|----------------|-------|-------------|-------------|-------------------|-------|------|-----|-------------|-------------------|---------------------------------------------------|-------|--------------|---------------|---------------------------|
| 38 Sik avdehing |          |               |       |               |           |        |             |                  |           |                |       |             |             |                   |       |      |     |             |                   |                                                   |       |              |               |                           |
| Skifte          | Avd nr   | Areal<br>(ha) | Ägo   | Ålder<br>(år) | Hkl Skikl | SI     | Virke<br>(m | sförråd<br>(3sk) | Målklass  | Trädslag       |       | Med<br>diam | Med<br>höjd | Stam-<br>antal/ha | G-yta | Terr | äng | Fukt VegTyp | Beskrivning       | Åtgärd alternativ                                 | Ang   | Utta<br>tilb | a inkl<br>äxt | Årlig<br>tillväxt<br>m3sk |
|                 |          | (1.47)        |       | (0.7          |           |        | ha          | avd              |           |                |       | (cm)        | (m)         |                   |       | GYI  | Trp |             |                   |                                                   |       | %            | m3sk          | per<br>ho                 |
| 1               | 38       | 1,5           | 1     | 31            | G1        | G32    | 120         | 184              | PG        | Gran           | 80    | 15,4        | 14,5        | 0                 | 15,2  |      |     | 2           |                   | Underväxtröjning före gallring<br>(Förberedande ) | 19-23 |              |               | 9,9                       |
|                 |          |               |       |               |           |        |             |                  |           | Björk          | 20    | 15,3        | 14,3        | 0                 | 3,7   |      |     |             |                   | Gallring                                          | 19-23 | 30           | 88            |                           |
|                 |          |               |       |               |           |        |             |                  |           |                |       |             |             |                   |       |      |     |             | Diameterspridning |                                                   |       |              |               |                           |
| 1               | 39       | 0,3           | 1     | 1             | KI        | G26    | 1           | 0                | PG        |                |       |             |             |                   |       |      | _   | 2           |                   | Markberedning (Förberedande )                     | 13-14 |              | _             | 0,7                       |
|                 |          |               |       |               |           |        |             |                  |           |                |       |             |             |                   |       |      |     |             |                   | Plantering                                        | 13-14 |              |               |                           |
|                 |          | (-0)          | L     |               |           |        |             |                  |           |                |       |             |             |                   |       |      |     |             |                   | Återväxtkontroll (Följd)                          | 15-18 |              |               |                           |

Dubbelklicka sedan på den gulmarkerade raden.

- Om åtgärden saknas i planen så skapa en först enligt "Användarfall planera åtgärder".
- Vid föryngringsavverkning så måste du ändra andelen till 100 innan du kan sätta den till utförd.
   Detta för att den annars tror att det annars finns skog kvar av typen ÖF (Överståndare/Fröträd).
- Om du ska utföra en åtgärd som inte ligger på ett huvudskikt så följ "Användarfall utföra åtgärd" på annat än huvudskikt.
- När åtgärden som ska utföras finns , markera åtgärden som ska utföras och tryck sedan på "Utför åtgärd".

| Avdelning 19       |               |               |           |            |          |          |         |             |         |               | ×  |
|--------------------|---------------|---------------|-----------|------------|----------|----------|---------|-------------|---------|---------------|----|
| Avdelning          |               |               |           |            |          |          |         |             |         |               |    |
| Avdelningsnumn     | ner           | Avdelningsk   | ommentar  | Huggnin    | gsklass  |          | Stånd   | lortsindex  |         | Fuktklass     |    |
| 19                 |               | Frihugg       |           | G1         |          |          | G30     |             |         | Frisk (2)     |    |
| Beskrivningskod    |               | Beskrivnings  | kod       | Beskrivn   | ingskod  |          | Beskr   | rivningskod |         | Beskrivningsk | od |
| trattar            |               | Tall och grar | 1         | Blåbärsr   | it       |          | trattka | antarell    |         | Bääck         |    |
| Skikt              |               |               |           |            |          |          |         |             |         |               |    |
| Lägg till skikt T  | a bort skik   | t             |           |            |          |          |         |             |         |               |    |
| Тур                | Ålder         | m3sk/ha       | m3sk NV   | Stam/ha    | Dgv (cm) | Gy       |         | Hgv/ÖH      | Komme   | entar         |    |
| Huvud              | 24            | 139           | 0         | 0          | 12       | 22       |         | 137         |         |               |    |
| Trädslag           |               |               |           |            |          |          |         |             |         |               |    |
| Lägg till trädslag | Ta bort f     | rädslag       |           |            |          |          |         |             |         |               |    |
| Trädslag           |               |               |           |            | Andel    |          |         |             |         |               |    |
| Gran               |               |               | 2         |            | 80       | - 4      | ì       |             |         |               |    |
| Bok                |               |               | 7         |            | 10       | 1        |         |             |         |               |    |
| Löv                |               |               |           |            | 10       |          |         |             |         |               |    |
| Planerade åtgä     | rder          | _             |           |            |          |          |         |             |         |               |    |
| Lägg till åtgärd   | Ta bort åt    | gärd Utför a  | åtgärd    |            |          |          |         |             |         |               |    |
| Åtgärd             |               | _             | Kategori  |            | Indel    | Utförs f | r.o.m   | Utförs t.   | o.m     | Kommentar     |    |
| Gallring           |               |               | Huvudåtgä | ard 💆      | 30       | 2020     |         | 2025        | 1       | gallra hårt   |    |
| Utförda åtgärd     | er            |               |           |            |          |          |         |             |         |               |    |
| Lägg till åtgärd   | Ta bort åt    | gärd          |           |            |          |          |         |             |         |               |    |
| Åtgärd             |               |               | Kategori  |            | Andel    | Utförd   | d       | Uttag       | gsvolym | Kommentar     |    |
| Underväxtröjning   | g före gallri | ng            | Förbereda | nde åtgärd |          | 2015-0   | 02-07   |             |         |               |    |
| Gallring           |               |               | Huvudåtgä | rd         | 30       | 2015-10  | 0-06    | 37          |         |               |    |

Svara "OK" på frågan.

| Planerad åtgä  | rd 🗙   |
|----------------|--------|
| Utför planerad | åtgärd |
| ок             | Avbryt |

Åtgärden flyttas då över till "Utförda åtgärder" och får dagens datum. För att justera datum och kunna lägga in en kommentar dubbelklickar du på raden i utför åtgärd.

| Avdelning 19       | delning 19                        |                 |            |          |                 |        |        |         |          |        |                |   |
|--------------------|-----------------------------------|-----------------|------------|----------|-----------------|--------|--------|---------|----------|--------|----------------|---|
| Avdelning          |                                   |                 |            |          |                 |        |        |         |          |        |                |   |
| Avdelningsnumn     | ner                               | Avdelningsko    | ommentar   | Huggnin  | gsklass         |        | Stån   | dortsir | ndex     |        | Fuktklass      |   |
| 19                 |                                   | Frihugg         |            | G1       |                 |        | G30    |         |          |        | Frisk (2)      |   |
| Beskrivningskod    |                                   | Beskrivnings    | kod        | Beskrivn | Beskrivningskod |        |        | krivnin | gskod    |        | Beskrivningsko | d |
| trattar            |                                   | Tall och gran   |            | Blåbärsr | it              |        | trattk | kantare | ell      |        | Bääck          |   |
| Skikt              |                                   |                 |            |          |                 |        |        |         |          |        |                |   |
| Lägg till skikt T  | a bort skik                       |                 |            |          |                 |        |        |         |          |        |                |   |
| Тур                | Ålder                             | m3sk/ha         | m3sk NV    | Stam/ha  | Dgv (cm)        | Gy     |        | Hgv/    | ÖН       | Komme  | entar          |   |
| Huvud              | 24                                | 97              | 0          | 0        | 12              | 17     |        | 137     |          |        |                |   |
| Trädslag           |                                   |                 |            |          |                 |        |        |         |          |        |                |   |
| Lägg till trädslag | Ta bort                           | trädslag        |            |          |                 |        |        |         |          |        |                |   |
| Trädslag           |                                   |                 |            |          | Andel           |        |        |         |          |        |                |   |
| Gran               |                                   |                 |            |          | 80              |        |        |         |          |        |                |   |
| Bok 😼              |                                   |                 |            |          | 10              |        |        |         |          |        |                |   |
| Löv                |                                   |                 |            |          | 10              |        |        |         |          |        |                |   |
| Planerade åtgä     | irder                             |                 |            |          |                 |        |        |         |          |        |                |   |
| Lägg till åtgärd   | Ta bort åt                        | tgärd   Utför å | itgärd     |          |                 |        |        |         |          |        |                |   |
| Åtgärd             |                                   |                 | Kategori   |          | Andel           | Utförs | fr.o.m | Ut      | förs t.o | .m ł   | Kommentar      |   |
| Utförda åtgärd     | er                                |                 |            |          |                 |        |        |         |          |        |                |   |
| Lägg till åtgärd   | Lägg till åtgärd   Ta bort åtgärd |                 |            |          |                 |        |        |         |          |        |                |   |
| Åtgärd             |                                   |                 | Kategori   |          | Andel           | Utför  | rd     |         | Uttage   | svolym | Kommentar      |   |
| Underväxtröjning   | nde åtgärd                        |                 | 2015-      | 02-07    |                 |        |        |         |          |        |                |   |
| Gallring           | rd                                | 30              | 2015-1     | 0-06     | 3               | 7      |        |         |          |        |                |   |
| Gallring           |                                   |                 | Huvudåtgär | d        | 30              | 2018-0 | 1-02   | 4       | 3        | ç      | gallra hårt    |   |

Ändra datum på utförda åtgärden till det datum du faktiskt utförde åtgärden. Förvalt blir alltid dagens datum. Tryck sedan "Spara". Om du vill kan du även ange en kommentar.

| Avdelning                |              |           |             |          |          |              |            |         |                 |  |
|--------------------------|--------------|-----------|-------------|----------|----------|--------------|------------|---------|-----------------|--|
|                          |              |           |             |          |          |              |            |         |                 |  |
| Avdelningsnummer         | Avdelningsl  | ommentar  | Huggnin     | igsklass |          | Stånd        | lortsindex |         | Fuktklass       |  |
| 19                       | Frihugg      |           | G1          |          |          | G30          |            |         | Frisk (2)       |  |
| Beskrivningskod          | Beskrivning  | skod      | Beskrivr    | ningskod |          | Beskr        | ivningsko  | d       | Beskrivningskod |  |
| trattar                  | Tall och gra | n         | Blåbärsi    | rit      |          | trattka      | antarell   |         | Bääck           |  |
| Skikt                    |              |           |             |          |          |              |            |         |                 |  |
| Lägg till skikt Ta bort  | skikt        |           |             |          |          |              |            |         |                 |  |
| Typ Ålder                | m3sk/ha      | m3sk NV   | Stam/ha     | Dgv (cm) | Gy       |              | Hgv/ÖH     | Komm    | nentar          |  |
| Huvud 24                 | 97           | 0         | 0           | 12       | 17       |              | 137        |         |                 |  |
| Trädslag                 |              |           |             |          |          |              |            |         |                 |  |
| Lägg till trädslag Ta h  |              |           |             |          |          |              |            |         |                 |  |
| Trädslag                 |              |           |             | Andel    |          |              |            |         |                 |  |
| Gran                     |              |           |             | 80       |          |              |            |         |                 |  |
| Bok                      |              |           |             | 10       |          |              |            |         |                 |  |
| Löv                      |              |           |             | 10       |          |              |            |         |                 |  |
| Planerade åtgärder       |              |           |             |          |          |              |            |         |                 |  |
| Lägg till åtgärd   Ta bo |              |           |             |          |          |              |            |         |                 |  |
| Åtgärd                   |              | Kategori  |             | Andel    | Utförs f | fr.o.m       | Utförs t   | .o.m    | Kommentar       |  |
| Utförda åtgärder         |              |           |             |          |          |              | 6          | 1       |                 |  |
| Lägg till åtgärd   Ta bo | rt åtgärd    |           |             |          |          |              |            | "       |                 |  |
| Åtgärd                   | 9            | Kategori  |             | Andel    | Utför    | d            | Jtta       | gsvolyn | Kommentar       |  |
| Underväxtröjning före g  | allring      | Förbereda | ande åtgärd |          | 2015-0   | 02-07        | 1          |         |                 |  |
| Gallring                 |              | vudåtgä   | rd          | 30       | 2015-1   | <u>an ne</u> | -37        |         |                 |  |
| Gallring                 |              | Huvus     | rd S        | - 30     | 2018-    | -01-02       |            | 4       | 43 kommentar    |  |
|                          |              |           | Spara       |          | vbryt    | 1            |            |         |                 |  |

Ändra vid behov bestånduppgifter efter åtgärd genom att dubbelklicka på raden för aktuellt skikt. Var noga att om du har utfört en plantering ska även trädslag anges.

Tryck på lägg till trädslag och välj sedan i rullistan, avsluta med att "Spara".

| Avdelning 1    | 6              |                |          |         |          |    |      |             |       |                         | ×       |
|----------------|----------------|----------------|----------|---------|----------|----|------|-------------|-------|-------------------------|---------|
| Avdelning      |                |                |          |         |          |    |      |             |       |                         |         |
| Avdelningsn    | iummer         | Avdelningsk    | ommentar | Huggnir | ngsklass |    | Står | ndortsindex |       | Fuktklass               |         |
| 16             |                |                |          | K2      |          |    | G36  |             |       | Frisk (2)               |         |
| Beskrivning    | skod           | Beskrivning    | skod     | Beskriv | ningskod |    | Bes  | krivningsko | d     | Beskrivningskod         |         |
|                |                |                |          |         |          |    | Lärk | c           |       | Inslag ädellöv          |         |
| Skikt          |                |                |          |         |          |    |      |             |       |                         |         |
| Lägg till skik | t   Ta bort sk | ikt            |          |         |          |    |      |             |       |                         |         |
| Тур            | Ålder          | m3sk/ha        | m3sk NV  | Stam/ha | Dgv (cm) | Gy |      | Hgv/ÖH      | Komme | ntar                    |         |
| Huvud          | 6              | 5              | 0        |         |          |    |      |             |       |                         |         |
| Trädslag       |                |                |          |         |          |    |      |             |       |                         |         |
| Lägg till träd | slag Ta bor    | t trädslag     |          |         |          |    |      |             | Summa | an av andelar understig | jer 100 |
| Trädslag       | _              |                |          |         | Andel    |    |      |             |       |                         |         |
|                |                |                |          |         |          |    |      |             |       |                         |         |
| Planerade      | åtgärder       |                |          |         |          |    |      |             |       |                         |         |
| Lägg till åtgä | ard Ta bort    | åtgärd   Utför | åtgärd   |         |          |    |      |             |       |                         |         |

| Avdelning 16    | 5             |             |          |          |          |       |                |        |                        | ×      |
|-----------------|---------------|-------------|----------|----------|----------|-------|----------------|--------|------------------------|--------|
| Avdelning       |               |             |          |          |          |       |                |        |                        |        |
| Avdelningsn     | ummer         | Avdelningsk | ommentar | Huggnir  | ngsklass |       | Ståndortsindex |        | Fuktklass              |        |
| 16              |               |             |          | K2       |          |       | G36            |        | Frisk (2)              |        |
| Beskrivnings    | kod           | Beskrivning | skod     | Beskrivi | ningskod |       | Beskrivningsko | d      | Beskrivningskod        |        |
|                 |               |             |          |          |          |       | Lärk           |        | Inslag ädellöv         |        |
| Skikt           |               |             |          |          |          |       |                |        |                        |        |
| Lägg till skikt | Ta bort sk    | ikt         |          |          |          |       |                |        |                        |        |
| Тур             | Ålder         | m3sk/ha     | m3sk NV  | Stam/ha  | Dgv (cm) | Gy    | Hgv/ÖH         | Kommer | ntar                   |        |
| Huvud           | 6             | 5           | 0        |          |          |       |                |        |                        |        |
| Trädslag        |               |             |          |          |          |       |                |        |                        |        |
| Lägg till träds | slag   Ta bor | t trädslag  |          |          |          |       |                | Summa  | n av andelar understig | er 100 |
| Trädslag        |               |             |          |          | del      |       |                |        |                        |        |
| Gran            |               |             |          | ~        | 100      |       |                |        |                        | ~      |
|                 |               |             |          | Spara    | A        | vbryt |                |        |                        |        |
| Planerade á     | itgärder      |             |          |          |          |       |                |        |                        |        |
| Lägg till åtgä  | rd Ta bort    |             |          |          |          |       |                |        |                        |        |

Var noga med att tänka på vilket år planen är framskriven till så att du inte exempelvis skriver in 2017 års data på en plan som bara är framskriven till 2014.

## PLANERA ÅTGÄRDER

När du har utfört en åtgärd kan det vara bra att lägga in en ny planerad åtgärd på den avdelningen. Tryck på "Lägg till åtgärd".

| Avdelning 14        |               |                |           |          |          |        |        |           |           |                 | × |
|---------------------|---------------|----------------|-----------|----------|----------|--------|--------|-----------|-----------|-----------------|---|
| Avdelning           |               |                |           |          |          |        |        |           |           |                 |   |
| Avdelningsnumn      | ner           | Avdelningsk    | ommentar  | Huggnin  | igsklass |        | Stån   | dortsinde | х         | Fuktklass       |   |
| 14                  |               | Äldre I        |           | R2       |          |        | G36    |           |           | Frisk (2)       |   |
| Beskrivningskod     |               | Beskrivnings   | kod       | Beskrivr | ningskod |        | Besk   | rivningsk | od        | Beskrivningskod |   |
| Lärk                |               |                |           |          |          |        |        |           |           |                 |   |
| Skikt               |               |                |           |          |          |        |        |           |           |                 |   |
| Lägg till skikt   1 | la bort skikt | t              |           |          |          |        |        |           |           |                 |   |
| Тур                 | Ålder         | m3sk/ha        | m3sk NV   | Stam/ha  | Dgv (cm) | Gy     |        | Hgv/ÖH    | Komn      | nentar          |   |
| Huvud               | 11            | 16             | 0         | 0        | 0        | 0      |        | 45        |           |                 |   |
| Trädslag            |               |                |           |          |          |        |        |           |           |                 |   |
| Lägg till trädslag  | Ta bort t     | rädslag        |           |          |          |        |        |           |           |                 |   |
| Trädslag            |               |                |           |          | Andel    |        |        |           |           |                 |   |
| Lärk                |               |                |           |          | 70       |        |        |           |           |                 |   |
| Löv                 |               |                |           |          | 30       |        |        |           |           |                 |   |
| Planerade åtga      | 5             |                |           |          |          |        |        |           |           |                 |   |
| Lägg till åtgärd    | Ta bort åt    | gärd 🛛 Utför : | åtgärd    |          |          |        |        |           |           |                 |   |
| Åtgärd              |               |                | Kategori  |          | Andel    | Utförs | fr.o.m | Utförs    | t.o.m     | Kommentar       |   |
|                     |               |                |           |          |          |        |        |           |           |                 |   |
| Utförda åtgärd      | er            |                |           |          |          |        |        |           |           |                 | - |
| Lägg till åtgärd    | Ta bort åt    | gärd           |           |          |          |        |        |           |           |                 |   |
| Åtgärd              |               |                | Kategori  |          | Andel    | Utfö   | rd     | U         | tagsvolyn | n Kommentar     |   |
| Röjning             |               |                | Huvudåtgä | rd       | 20       | 2015-0 | 02-07  | 8         |           |                 |   |
| Gallring            |               |                | Huvudåtgä | rd       | 35       | 2017-1 | 12-11  | 22        |           |                 |   |

Ange sedan via rullistan åtgärd, kategori och vid behov andel samt "Utförs fr.o.m" och "Utförs t.o.m".

- Kategori kan med fördel alltid sättas till "Huvudåtgärd" om man är osäker.
- Om åtgärden ligger utanför nästkommande 10-års period det vill säga idag 2027 så kan man välja att ange åtgärden "Ingen åtgärd".
  - Om du anger åtgärden "Ingen åtgärd" ska endast kategori fyllas i, "Andel" samt "Utförs fr.o.m" och "Utförs t.o.m" ska vara tomma.
- Andel innebär uttagsprocent och måste anges på alla gallringar, avverkningar och röjning undantaget underväxtröjning. På övriga åtgärder ska denna ruta vara tom.
- Andel får heller aldrig vara noll på någon åtgärd. Utan behövs andel måste det stå en siffra över noll, annars så ska det vara tomt.

| Avdelning 14      |            |                |           |         |          |         |            |       |         |                 | × |
|-------------------|------------|----------------|-----------|---------|----------|---------|------------|-------|---------|-----------------|---|
| Avdelning         |            |                |           |         |          |         |            |       |         |                 |   |
| Avdelningsnun     | nmer       | Avdelningsk    | ommentar  | Huggnir | ngsklass |         | Ståndortsi | ndex  |         | Fuktklass       |   |
| 14                |            | Äldre I        |           | R2      |          |         | G36        |       |         | Frisk (2)       |   |
| Beskrivningsko    | bd         | Beskrivning    | skod      | Beskriv | ningskod |         | Beskrivnin | gskod | 1       | Beskrivningskod |   |
| Lärk              |            |                |           |         |          |         |            |       |         |                 |   |
| Skikt             |            |                |           |         |          |         |            |       |         |                 |   |
| Lägg till skikt   | Ta bort sk | ikt            |           |         |          |         |            |       |         |                 |   |
| Тур               | Ålder      | m3sk/ha        | m3sk NV   | Stam/ha | Dgv (cm) | Gy      | Hgv/       | ÖН    | Komm    | entar           |   |
| Huvud             | 11         | 16             | 0         | 0       | 0        | 0       | 45         |       |         |                 |   |
| Trädslag          |            |                |           |         |          |         |            |       |         |                 |   |
| Lägg till trädsla | g Ta bor   |                |           |         | 4        |         |            |       |         |                 |   |
| Trädslag          |            |                |           |         | 1        |         |            |       |         |                 |   |
| Lärk              |            |                |           |         |          |         |            |       |         |                 | _ |
| Löv               |            |                |           |         | 0        |         |            |       |         |                 |   |
| Planerade åtg     | gärder     |                |           |         | Æ        |         |            |       |         |                 |   |
| Lägg till åtgärd  | Ta bort    | åtgärd   Utför | åtgärd    |         |          |         |            |       |         |                 |   |
| Åtgärd            |            |                | fegori    |         | AL 7     | Utfc.   | .o.m 👔     | s t   | o.m     | Kommentar       |   |
| Gallring          |            | ~              | Huvudåtgä | ard 🗸   | 30       |         | 2025       | -     | 2028    |                 |   |
|                   |            | -              |           | Spara   |          | vbrvt   | 1          |       | -       |                 |   |
|                   |            |                |           |         |          |         |            |       |         |                 |   |
| Utförda åtgär     | rder       |                | 2         | 3       |          |         |            |       |         |                 |   |
| Lägg till åtgärd  |            |                |           |         |          |         |            |       |         |                 |   |
| Åtgärd            |            |                | Kategori  |         | Andel    | Utförd  | d          | Utta  | gsvolym | Kommentar       |   |
| Röjning           |            |                | Huvudåtgä | rd      | 20       | 2015-02 | 2-07 8     | 3     |         |                 |   |
| Gallring          |            |                | Huvudåtgä | rd      | 35       | 2017-12 | 2-11 2     | 22    |         |                 |   |

• Om du vill lägga till en kommentar på den planerade åtgärden kan du göra det under kommentar.

| Planerade åtgärder                      |             |       |               |              |                              |
|-----------------------------------------|-------------|-------|---------------|--------------|------------------------------|
| Lägg till åtgärd Ta bort åtgärd Utför å | tgärd       |       |               |              |                              |
| Åtgärd                                  | Kategori    | Andel | Utförs fr.o.m | Utförs t.o.m | Kommentar                    |
| Gallring                                | Huvudåtgärd | 20    | 2019          | 2023         | Södra - prel. åtgärdsförslag |

- Vid utförd föryngringsavverkning ska eventuellt övriga efterföljande åtgärder som är föreslagna som kategori följdåtgärd i planen ändras till huvudåtgärder.
- Övriga planerade åtgärder som redan finns på planen och som du anser att fortfarande är aktuella ska ändras till huvudåtgärder om de inte redan är det.
- Övriga planerade åtgärder som inte är aktuella kan tas bort genom att markera avdelningen och sedan trycka på knappen "Ta bort åtgärd".

|    | Planerade åtgärder 2                  |      |             |       |               |              |           |
|----|---------------------------------------|------|-------------|-------|---------------|--------------|-----------|
|    | Lägg till åtgärd   Ta bort åtgärd Utf | ör å | tgärd       |       |               |              |           |
| ١. | Åtgärd                                | -    | Kategori    | Andel | Utförs fr.o.m | Utförs t.o.m | Kommentar |
| l  | Föryngringshuggning                   |      | Huvudåtgärd | 30    | 2015          | 2018         | 1         |

• När du är klar med avdelningen tryck på krysset i högra hörnet.

| Avdelning 14                   |                     |                     | an office of attacker of | ×               |
|--------------------------------|---------------------|---------------------|--------------------------|-----------------|
| Avdelning                      |                     |                     |                          | •               |
| Avdelningsnummer               | Avdelningskommentar | Huggningsklass      | Ståndortsindex           | Fuktklass       |
| 14                             | Äldre I             | R2                  | G36                      | Frisk (2)       |
| Beskrivningskod                | Beskrivningskod     | Beskrivningskod     | Beskrivningskod          | Beskrivningskod |
| Lärk                           |                     |                     |                          |                 |
| Skikt                          |                     |                     |                          |                 |
| Lägg till skikt   Ta bort skil | kt                  |                     |                          |                 |
| Tvo Ålder                      | m3sk/ha m3sk NV     | Stam/ha Dov (cm) Gv | Hav/ÖH Kommer            | ntar            |

## UFÖRA ÅTGÄRDER PÅ ANDRA SKIKT

Har du en åtgärd på ett annat skikt än huvudskikt. Det vill säga på ÖF, skärm eller underväxt är arbetsgången för att utföra denna åtgärd följande:

Gå in på huvudskiktet och "Lägg till åtgärd" direkt under utförd åtgärd.

| Avdelning 37        |              |              |          |                 |                              |                  |                 |                 |           |                 | × |  |
|---------------------|--------------|--------------|----------|-----------------|------------------------------|------------------|-----------------|-----------------|-----------|-----------------|---|--|
| Avdelning           |              |              |          |                 |                              |                  |                 |                 |           |                 |   |  |
| Avdelningsnum       | mer          | Avdelningsk  | ommentar | Huggnir         | uggningsklass Ståndortsindex |                  |                 |                 |           | Fuktklass       |   |  |
| 37                  |              |              |          | R1              |                              | G32              |                 |                 | Frisk (2) |                 |   |  |
| Beskrivningsko      | d            | Beskrivnings | skod     | Beskrivningskod |                              |                  | Beskrivningskod |                 |           | Beskrivningskod |   |  |
|                     |              |              |          |                 |                              |                  |                 |                 |           |                 |   |  |
| Skikt               |              |              |          |                 |                              |                  |                 |                 |           |                 |   |  |
| Lägg till skikt     | Ta bort skil | kt           |          |                 |                              |                  |                 |                 |           |                 |   |  |
| Тур                 | Ålder        | m3sk/ha      | m3sk NV  | Stam/ha         | Dgv (cm)                     | Gy               | H               | Hgv/ÖH          | Komm      | entar           |   |  |
| ÖF                  | 79           | 24           |          | 0               | 28                           | 4                | 2               | 240             |           |                 |   |  |
| Huvud               | 9            | 10           | 0        | 0               | 0                            | 0                | 5               | 5               |           | J               |   |  |
| Trädslag            |              |              |          |                 |                              |                  |                 |                 |           |                 |   |  |
| Lägg till trädslag  | Ta bort      | trädslag     |          |                 |                              |                  |                 |                 |           |                 |   |  |
| Trädslag            |              |              |          |                 | Andel                        |                  |                 |                 |           |                 |   |  |
| Gran                |              |              |          |                 | 50                           |                  |                 |                 |           |                 |   |  |
| Löv                 |              |              |          |                 | 50                           |                  |                 |                 |           |                 |   |  |
| Planerade åtg       | ärder        |              |          |                 |                              |                  |                 |                 |           |                 |   |  |
| Lägg till åtgärd    | Ta bort å    | tgärd Utför  | åtgärd   |                 |                              |                  |                 |                 |           |                 |   |  |
| Åtgärd Kategori     |              |              |          | Andel Utfö      |                              | fr.o.m Utförs t. |                 | t.o.m Kommentar |           |                 |   |  |
| Röjning Huvudåtgärd |              |              | àrd      | 25              | 2014 2017                    |                  |                 |                 |           |                 |   |  |
| Utförda åtgär       | 2            |              |          |                 |                              |                  |                 |                 |           |                 |   |  |
|                     | Ta hort å    | toärd        |          |                 |                              |                  |                 |                 |           |                 |   |  |
| Lägg till åtgärd    | Ta Dort a    | igara        |          |                 |                              |                  |                 |                 |           |                 |   |  |

Lägg till åtgärden och avsluta med "Spara".

|   | Utförda åtgärder                     |             |       |       |            |   |             |             |  |  |  |  |
|---|--------------------------------------|-------------|-------|-------|------------|---|-------------|-------------|--|--|--|--|
| 1 | Lägg till åtgärd   Ta bort åtgärd    |             |       |       |            |   |             |             |  |  |  |  |
|   | Åtgärd                               | Kategori    |       | Andel | Utförd     |   | Uttagsvolym | Kommentar   |  |  |  |  |
|   | Avverkning av överståndare/fröträd 🗸 | Huvudåtgärd | ~     | 100   | 2015-10-12 | • | 30          | Södra 6K-15 |  |  |  |  |
|   |                                      |             | Spara | Av    | bryt       |   |             |             |  |  |  |  |

Är det en åtgärd som gör att skiktet upphör att existera så tar du helt enkelt bort skiktet bara i steg två.

| Avdelning 37                                    |                 |             |         |          |          |                      |                 |                   |                 | 0 |  |  |
|-------------------------------------------------|-----------------|-------------|---------|----------|----------|----------------------|-----------------|-------------------|-----------------|---|--|--|
| Avdelning                                       |                 |             |         |          |          |                      |                 |                   |                 |   |  |  |
| Avdelningsnummer Avdelningskommentar Huggnin    |                 |             |         |          |          | 5                    | Ståndortsind    | tsindex Fuktklass |                 |   |  |  |
| 37                                              |                 |             |         | R1       |          | (                    | 332             |                   | Frisk (2)       |   |  |  |
| Beskrivningskod Beskrivningskod Beskrivningskod |                 |             |         | Beskrivr | ningskod | E                    | Beskrivningskod |                   | Beskrivningskod |   |  |  |
| Skikt                                           |                 | 2           |         |          |          |                      |                 |                   |                 |   |  |  |
| Lägg till skikt                                 | Alder           | m3sk/ha     | m3sk NV | Stam/ha  | Day (cm) | Gv                   | Hav/Öł          | + ( <b>1</b> omm  | entar           |   |  |  |
| ÖF                                              | 79              | 24          |         | 0        | 28       | 4                    | 240             |                   |                 |   |  |  |
| Huvud                                           | 9               | 10          | 0       | 0        | 0        | 0                    | 5               | _                 |                 |   |  |  |
| Trädslag                                        |                 |             |         |          |          |                      |                 |                   |                 |   |  |  |
| Lägg till trädslag                              | g   Ta bort     | trädslag    |         |          |          |                      |                 |                   |                 |   |  |  |
| Trädslag                                        |                 |             |         |          | Andel    |                      |                 |                   |                 |   |  |  |
| Gran                                            |                 |             |         |          | 40       |                      |                 |                   |                 |   |  |  |
| Ek                                              |                 |             |         |          |          | 30                   |                 |                   |                 |   |  |  |
| Löv                                             |                 |             |         |          |          | 30                   |                 |                   |                 |   |  |  |
| Planerade åtg                                   | ärder           |             |         |          |          |                      |                 |                   |                 |   |  |  |
| Lägg till åtgärd                                | Ta bort å       | tgärd Utför | åtgärd  |          |          |                      |                 |                   |                 |   |  |  |
| Åtgärd                                          | Åtgärd Kategori |             |         |          | Andel    | Utförs fr.o.m Utförs |                 | rs t.o.m          | Kommentar       |   |  |  |
| Avverkning av överståndare/fröträd Huvudåtgärd  |                 |             |         | ärd      | 60       | 60 2014 2017         |                 | 7                 |                 |   |  |  |
| Utförda åtgär                                   | der             |             |         |          |          |                      |                 |                   |                 |   |  |  |
| o cionad acgun                                  |                 |             |         |          |          |                      |                 |                   |                 |   |  |  |
| Lägg till åtgärd                                | Ta bort å       | itgärd      |         |          |          |                      |                 |                   |                 |   |  |  |

Kontrollfråga som du svara "OK" på.

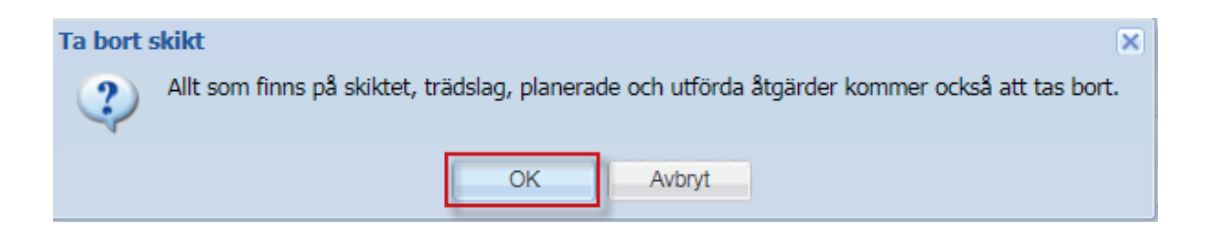

Ska skiktet fortfarande finnas kvar så tar du bara bort den planerade åtgärden och anger ett nytt åtgärdsförslag som vanligt även på detta skikt.

## DOKUMENTERA HISTORISKA ÅTGÄRDER

För att lägga in tidigare åtgärder på en avdelning som ej påverkar det nuvarande beståndets data så lägger man till dem genom att under "Utförda åtgärder" på huvudskiktet direkt lägga till åtgärden.

| Avdelning 37                         |              |             |          |                 |               |           |                 |            |           |                 | × |  |
|--------------------------------------|--------------|-------------|----------|-----------------|---------------|-----------|-----------------|------------|-----------|-----------------|---|--|
| Avdelning                            |              |             |          |                 |               |           |                 |            |           |                 |   |  |
| Avdelningsnummer Avdelningskommentar |              |             |          |                 | ngsklass      |           | Stånd           | dortsindex |           | Fuktklass       |   |  |
| 37                                   | R1           |             | G32      |                 |               | Frisk (2) |                 |            |           |                 |   |  |
| Beskrivningskod Beskrivningsk        |              |             | skod     | Beskrivningskod |               |           | Beskrivningskod |            |           | Beskrivningskod |   |  |
|                                      |              |             |          |                 |               |           |                 |            |           |                 |   |  |
| Skikt                                |              |             |          |                 |               |           |                 |            |           |                 |   |  |
| Lägg till skikt                      | Ta bort skik | t           |          |                 |               |           |                 |            |           |                 |   |  |
| Тур                                  | Ålder        | m3sk/ha     | m3sk NV  | Stam/ha         | Dgv (cm)      | Gy        |                 | Hgv/ÖH     | Komme     | entar           |   |  |
| ÖF                                   | 79           | 24          |          | 0               | 28            | 4         |                 | 240        |           | _1              |   |  |
| Huvud                                | 9            | 10          | 0        | 0               | 0             | 0         |                 | 5          |           | U               |   |  |
| Trädslag                             |              |             |          |                 |               |           |                 |            |           |                 |   |  |
| Lägg till trädslag Ta bort trädslag  |              |             |          |                 |               |           |                 |            |           |                 |   |  |
| Trädslag                             |              |             |          |                 | Andel         |           |                 |            |           |                 |   |  |
| Gran                                 |              |             |          |                 | 50            |           |                 |            |           |                 |   |  |
| Löv                                  |              |             |          |                 | 50            |           |                 |            |           |                 |   |  |
| Planerade åtga                       | irder        |             |          |                 |               |           |                 |            |           |                 |   |  |
| Lägg till åtgärd                     | Ta bort å    | tgärd Utför | åtgärd   |                 |               |           |                 |            |           |                 |   |  |
| Åtgärd K                             |              | Kategori    |          | Andel           | Utförs fr.o.m |           | Utförs t.o.m    |            | Kommentar |                 |   |  |
| Röjning Huvudåtgärd                  |              |             | ard      | 25 2014 2017    |               |           |                 |            |           |                 |   |  |
| Utförda åtgär.                       | 2            |             |          |                 |               |           |                 |            |           |                 |   |  |
| Lägg till åtgärd                     | Ta bort å    | tgärd       |          |                 |               |           |                 |            |           |                 |   |  |
| Åtgärd                               |              |             | Kategori |                 | Andel         | Utfö      | rd              | Utta       | gsvolym   | Kommentar       |   |  |
|                                      |              |             |          |                 |               |           |                 |            |           |                 |   |  |

Ett par exempel skulle kunna vara följande:

Du har idag avdelningen ovan som är tio år gammal. Du vet att den avdelningen gallrades 1990 och det vill du lägga till.

Du har en avdelning som idag är röjningsskog men du vill ange att den planterades ett visst år.

## Kända fel och vanliga problem

- Åtgärder som är utförda kommer tillbaka eller programmet beter sig på andra sätt konstigt. Tyvärr så uppstår detta med jämna mellanrum så bli inte orolig, det är inte du som har gjort något fel.
  - Börja med att stänga ner avdelningsfönstret, hjälper inte det prova att stänga fliken med Skogsägarplan Webb och öppna den igen.
- Dålig prestanda
  - Vissa operationer i programmet kan ske väldigt långsamt. Detta kan bero på att det är dålig prestanda på datorn och/eller låg hastighet på internetuppkopplingen, men även att du har en stor skogsbruksplan. Ha tålamod och rapportera orimligt dålig prestanda till din förening.
- · Vissa avdelningar går inte att markera då filter är aktiverat.
  - Detta är ingen bugg. Man kan bara markera de avdelningar som sorterats ut i filtret. Klicka på knappen "Rensa filter" så kan man markera alla avdelningar igen.
- Bakgrundskartan blir rosa.
  - Du har antagligen tappat kontakten med kartservern, prova att stänga fliken och öppna Skogsägarplan Webb igen.
- Datumet som du ändrar till i "Utförda åtgärder" biter inte utan den tar datumet innan.
  Tyvärr en bugg, så ange datumet efter det datum du vill att det ska stå.
- Framskrivet-datum på din plan visas som "null" under fliken "Framskrivning ett år", men i rapporten finns ett datum.
  - Beror antagligen på att du har flera planer varav någon saknar framskrivet-datum. Vi jobbar på en lösning på denna.
- Det går inte att skriva fram en plan på grund av exempelvis felmeddelandet "invalid growth..."
  Brukar normalt bero på att det finns en planerad åtgärd som kräver uttagsprocent angivet i andel.
  - Kan också vara så att det står 0 i uttagsprocent vilket inte är tillåtet, andel måste vara antingen tomt eller över noll.

Rapporter med fel och förbättringsförslag får gärna framföras till din förening.